# **MYLEX**

# DAC960SX Ultra SCSI to Ultra SCSI Disk Array Controller Installation Guide

Part Number 771990 Rev. A

#### © Copyright 1998 Mylex Corporation. All Rights Reserved.

All contents of this manual are copyrighted by Mylex Corporation. The information contained herein is the exclusive property of Mylex Corporation and shall not be copied, transferred, photocopied, translated on paper, film, electronic media, or computer-readable form; or otherwise reproduced in any way, without the express written permission of Mylex Corporation.

#### Greetings

Thank you for purchasing the Mylex DAC960SX.

This manual describes the installation of the Mylex DAC960SX controller.

Requests for technical information about this and other Mylex Corporation products should be made to your Mylex authorized reseller or Mylex marketing representative.

#### Please Notice

Mylex and DAC960 are registered trademarks of Mylex Corporation. RAIDfx and Mylex on Board are trademarks of Mylex Corporation.

MS-DOS and Windows NT are trademarks of the Microsoft Corporation.

VT100 is a trademark of Digital, a division of Compaq Corporation.

Unless otherwise noted, companies, names and data used in examples herein are fictitious.

#### **Our Policy**

Although reasonable efforts have been made to assure the accuracy of the information contained herein, this publication could include technical inaccuracies or typographical errors. Mylex Corporation expressly disclaims liability for any error in this information, and for damages, whether direct, indirect, special, exemplary, consequential or otherwise, that may result from such error, including but not limited to loss of profits resulting from the use or misuse of the manual or information contained therein (even if Mylex Corporation has been advised of the possibility of such damages). Any questions or comments regarding this document or its contents should be addressed to Mylex Corporation at the address shown on the cover.

The following paragraph does not apply to the United Kingdom or any country where such provisions are inconsistent with local law:

MYLEX CORPORATION PROVIDES THIS PUBLICATION "AS IS" WITHOUT WARRANTY OF ANY KIND, EITHER EXPRESS OR IMPLIED, INCLUDING, BUT NOT LIMITED TO, THE IMPLIED WARRANTIES OF MERCHANTABILITY OR FITNESS FOR A PARTICULAR PURPOSE.

Some states do not allow disclaimer of express or implied warranties or the limitation or exclusion of liability for indirect, special, exemplary, incidental or consequential damages in certain transactions; therefore, this statement may not apply to you. Also, you may have other rights which vary from jurisdiction to jurisdiction.

Information in this publication is subject to change without notice and does not represent a commitment on the part of Mylex Corporation. Changes may be made periodically to the information herein; these changes will be incorporated in new editions of the publication. Mylex Corporation reserves the right to make improvements and/or changes at any time in the product(s) and/or program(s) described in this publication.

It is possible that this publication may contain reference to, or information about, Mylex Corporation products (machines and programs), programming or services that are not announced in your country. Such references or information must not be construed to mean that Mylex Corporation intends to announce, provide, or make available such Mylex products, programming, or services in your jurisdiction.

## **About This Manual**

This installation guide provides installation and configuration procedures for the DAC960SX Ultra SCSI to Ultra SCSI Disk Array Controller. It assumes that the reader has a strong knowledge of SCSI and RAID technologies. For more detailed information, refer to the DAC960SX User Guide.

#### **Related Publications**

Other manuals that may be needed during installation include:

- *RAIDfx Manager User Guide* (softcopy in PDF format is available on the distribution media or on the Product Documentation page of the Mylex web site (http://www.mylex.com)
- *DAC960SX Family User Guide* (softcopy in PDF format is vailable on the distribution media or on the Product Documentation page of the Mylex web site (http://www.mylex.com).
- Owner's manuals for SCSI drives, host system, or other components

#### Conventions

Throughout the manual, the following conventions are used to describe user interaction with the product:

| Bold    | Bold text in this font represents command text to be entered, exactly as shown.    |
|---------|------------------------------------------------------------------------------------|
| Regular | Regular text in this font represents prompts and messages displayed on the screen. |
| Enter   | This typeface represents a specific key, such as <b>Enter</b> , or Delete.         |

#### Note

Notes contain useful supplementary information.

### ▲ Caution

Cautions notify when an action can adversely affect equipment operation, performance, or data integrity.

### WARNING

Warnings indicate when an action will result in equipment damage, data loss, or personal injury.

# Contents

#### Chapter 1 Introduction

| Supported Applications                            |     |
|---------------------------------------------------|-----|
| Installation Requirements                         | 1-3 |
| User-supplied Items                               | 1-3 |
| Unique Requirements for Dual-Active Installations | 1-3 |
| Environmental Requirements                        | 1-4 |

#### Chapter 2

### Pre-installation Planning

| Selecting the Correct Firmware Option                | 2-1  |
|------------------------------------------------------|------|
|                                                      |      |
| Selecting the Correct Configuration                  | 2-2  |
| Single Controller Configurations                     | 2-2  |
| Dual Controller (Dual-Active) Configurations         | 2-5  |
| Selecting the Correct Termination                    | 2-7  |
| SCSI Cabling Requirements                            | 2-8  |
| Special Rules for Cabling Dual-Active Configurations | 2-9  |
| Preparing the SCSI Drives                            | 2-10 |
| Preparing the Enclosure                              | 2-10 |
|                                                      |      |

### Chapter 3

#### Installation

| Before You Begin<br>Flashing the Firmware | 3-1<br>3-1 |
|-------------------------------------------|------------|
| Configuring the Distribution Board(s)     | 3-1        |
| Setting the Controller ID(s)              | 3-2        |
| Setting SCSI IDs for the Host Ports       | 3-2        |
| ~                                         | 3-3        |
| Configuring the Serial Port               | 3-3        |
| Terminating the Host and Drive Channels   | 3-4        |
| Important Steps When Installing a         |            |
| Dual-Active Configuration                 | 3-5        |
| Confirm the Dual-Active Hardware Set-up   | 3-5        |
| Confirm the Controller Parameter Settings | 3-5        |
| Installing the Controller(s)              | 3-7        |
| Powering on the Controller(s)             | 3-8        |
| Confirming "STARTUP COMPLETE"             | 3-8        |
| Troubleshooting Checklist                 | 3-8        |

#### Chapter 4 Configuration

| Using the Front Panel Controls        |  |
|---------------------------------------|--|
| Menu Structure                        |  |
| Function Keys                         |  |
| Access the LCD menu                   |  |
| Configure Controller Parameters       |  |
| Show Drives                           |  |
| Create Array                          |  |
| Save Configuration                    |  |
| Relinquish Partner (Dual-active only) |  |
| Initialize System Drives              |  |

#### Appendix A

#### **Connectors and Jumpers**

| 6-Channel Wide, Single-Ended Host | A-2 |
|-----------------------------------|-----|
| 6-Channel Wide, Differential Host | A-3 |
| 3-Channel Wide, Differential Host | A-4 |
| DAC960SX SCSI-to-SCSI Controller  | A-5 |
| 3-Channel Daughter Board          | A-6 |
| Dual Active Cable                 | A-7 |

#### Appendix B

#### **Downloading Firmware**

| Using the Serial Port | B-2 |
|-----------------------|-----|
| Physical Setup        | B-3 |
| Download firmware     | B-4 |
| Using the SCSI Bus    | B-6 |

#### Appendix C LCD Messages

### Appendix D Terminal-Emulation Interface Menu Overview ......D-2 Appendix E

### Regulatory Information

# Chapter 1 Introduction

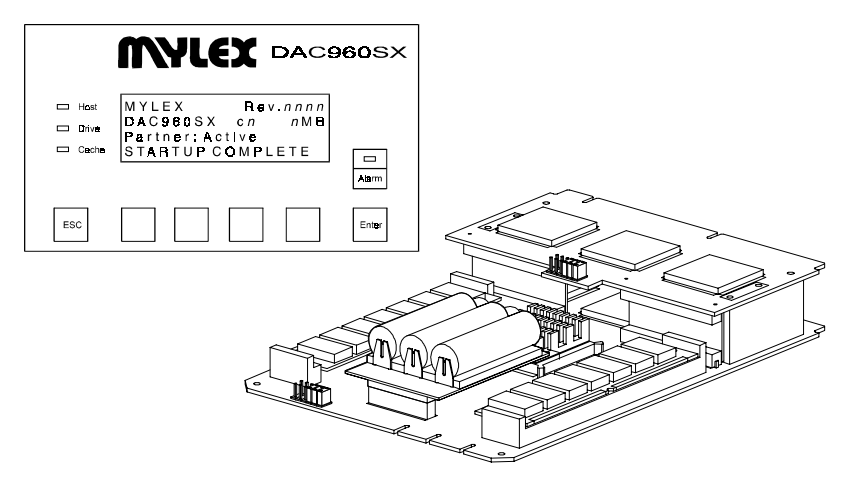

Figure 1-1. DAC960SX Integrator Chassis Front Panel and Mainboard, Daughterboard, Battery Back-up Assembly

The DAC960SX Ultra-SCSI-to-Ultra-SCSI Disk Array Controller brings RAID functionality and high speed Ultra-SCSI data transfer performance to any computing platform equipped with a standard Ultra-SCSI interface. When configured in a Dual-Active configuration, the DAC960SX provides continuous access to data, even through a single controller failure.

The DAC960SX is an intelligent, caching controller that supports industrystandard RAID levels (0, 1, 3, 5, and 0+1) for multiple-drive arrays, and JBOD (Just a Bunch of Disks) for single-drive control functionality. The DAC960SX also supports RAID 10, 30 and 50 in spanned disk arrays.

The information provided in this manual will assist the technician in properly preparing, installing and configuring the DAC960SX for operation in any of the supported RAID applications.

### **Supported Applications**

There are three types of installations that are covered in this manual:

- 1. Simplex a single DAC960SX controller connected to a single host bus adapter (HBA).
- 2. Dual-Active (sometimes called Duplex) two DAC960SX controllers connected to either a single HBA or to dual HBAs.
- 3. Dual Host either a single controller or a Dual-Active configuration connected to two separate hosts, or to two host bus adapters installed in a single host.

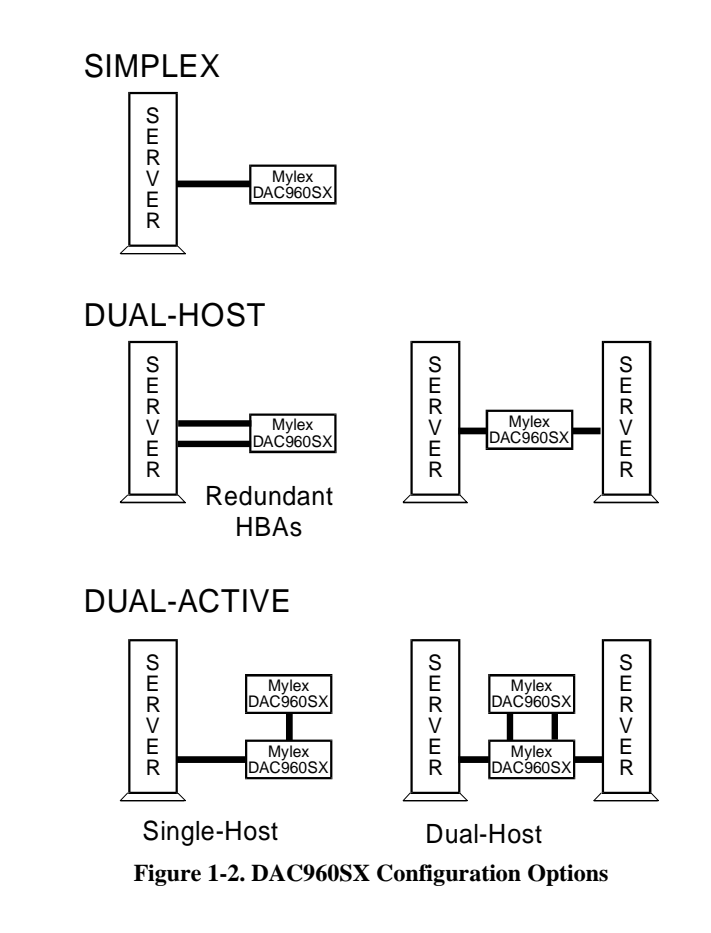

### Installation Requirements

#### **User-supplied Items**

The following user-supplied items are required to perform this installation:

- Disk array enclosure (or equivalent) that will accommodate the SCSI drives and at least one 5<sup>1</sup>/<sub>4</sub>-inch full-height device (the DAC960SX)
- External SCSI active negation terminators (recommended) either single-ended or differential, as required
- SCSI cables to connect the controller and disk drives
- SCSI hard disk drives for a drive compatibility list, go to the Technical Support page of the Mylex Website (www.mylex.com)
- VT100<sup>TM</sup> compatible terminal and a null-modem cable (if an LCD control panel is not present).

#### **Unique Requirements for Dual-Active Installations**

The hardware requirements for a dual-active configuration are listed below. For more information, see "Selecting the Correct Firmware Option" beginning on page 2-1.

- Both controllers must have the same physical configuration (number of host and SCSI drive channels, amount of memory, distribution board, daughter board, BBU,), and the same firmware revision and type.
- A Dual-Active version of the firmware must be flashed into each controller's EEPROM.
- A Dual-Active cable (available from Mylex, P/N A750159) for connecting the two controllers' heartbeat signal.
- All SCSI drive channels on the primary controller (C0) must be connected to the same SCSI drive channels on the partner controller (C1). For example, Drive Channel 0 on Controller 0 must be connected to Drive Channel 0 on Controller 1, and so on.

#### Note

All drive channels must be interconnected and terminated, even if they are not being used, or the Dual-Active mode will not work (continued). If daughter boards are installed, the same rule applies to Drive Channels 2 and 3 on C0 and C1 and optional Host Channel 1/Drive Channel 4 on C0 and C1.

#### **Environmental Requirements**

#### Electrical

| Input Power   | 12V ± 5% @ 100 mA                                       |                |  |  |
|---------------|---------------------------------------------------------|----------------|--|--|
|               | 5V ± 5% @ 4.5 Amp <sup>1</sup> (w/16MB memory)          |                |  |  |
|               | $5V \pm 5\% @ 5.0 \text{ Amp}^1 (w/64\text{MB memory})$ |                |  |  |
| Environmental |                                                         |                |  |  |
| Temperature   | Operating:                                              | 0°C to +50°C   |  |  |
|               | Storage:                                                | -20°C to +70°C |  |  |

| Humidity         | Operating:                   | 10% to 90% rh                                             |
|------------------|------------------------------|-----------------------------------------------------------|
| (non-condensing) | Non-operating:               | 10% to 90% rh                                             |
| Altitude         | Operating:<br>Non-operating: | Up to 10,000 ft. (3,048 m)<br>Up to 50,000 ft. (15,240 m) |

# Chapter 2 Pre-installation Planning

Mylex RAID controllers are designed to work in a variety of application environments. Prior to installing the DAC960SX, the following must be determined:

- **RAID Level.** The DAC960SX supports RAID level 0, 1, 3, 5, 0+1, 10, 30, and 50. For more information, refer to the *DAC960SX User Guide*.
- **Configuration Type.** The DAC960SX supports single controller, dual controller (Dual-Active) and Dual Host redundant modes. For more information, see "Selecting the Correct Firmware Option", below.
- SCSI Cabling. Each configuration type has different cabling requirements. For more information, see "SCSI Cabling Requirements" on page 2-8.
- **Termination.** Each configuration has different termination requirements. To determine how many terminators are needed and where they should be placed, see "Preparing the SCSI Drives" on page 2-10.

### Selecting the Correct Firmware Option

The DAC960SX is shipped from the factory with one of two firmware versions loaded depending on the type of distribution board specified at the time of purchase (single-ended or differential). If the configuration to be installed requires a firmware change, the appropriate replacement firmware version must be loaded before proceeding.

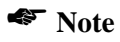

To determine which version of firmware is installed on the controller, refer to Appendix B "Downloading Firmware" for instructions.

The different firmware versions available for the DAC960SX are listed in Table 2-1.

| Firmware     |                                           | Factory Default with |
|--------------|-------------------------------------------|----------------------|
| Version      | Description                               | Distribution Board   |
| 0nnn         | Single host, no UNIX support, no dual-    | _                    |
|              | active support                            |                      |
| 1 <i>nnn</i> | Dual-host (daughter board required.), no  | _                    |
|              | UNIX support, no dual-active support      |                      |
| 2nnn         | Single host, UNIX support, no dual-active | _                    |
|              | support                                   |                      |
| 3nnn         | Dual-host (daughter board required.),     | _                    |
|              | UNIX support, no dual-active support      |                      |
| 4nnn         | Dual-active support, single host, no UNIX | DBX960S-6-FWR,       |
|              | support                                   | DBX960S-3-UDR        |
| 5nnn         | Dual-active support, dual-host (daughter  |                      |
|              | board required.), no UNIX support         | DBX960S-6-UDR        |
| 6nnn         | Dual-active support, single host, UNIX    | _                    |
|              | support                                   |                      |
| 7nnn         | Dual-active support, dual-host (daughter  | _                    |
|              | board required.), UNIX support            |                      |

Table 2-1. Firmware Types

### **Selecting the Correct Configuration**

All Mylex DAC960 controllers use RAID technology to provide protection against drive failures, since disk drives are typically the weakest link in the data storage chain. Additionally, the DAC960SX supports configurations that employ multiple hosts and redundant controllers for improved fault-tolerance and high-performance data through-put.

#### **Single Controller Configurations**

#### Single Controller / Single Host (Simplex)

The Simplex configuration is the classic configuration supported by all Mylex DAC960 series SCSI-to-SCSI controllers. A single controller connects to a single host bus adapter and all the disk drives in the array. Drives are fault tolerant when a RAID level providing redundancy is used. In the Simplex configuration, however, if the controller or host bus adapter should fail, the data will not be accessible until the failure is corrected.

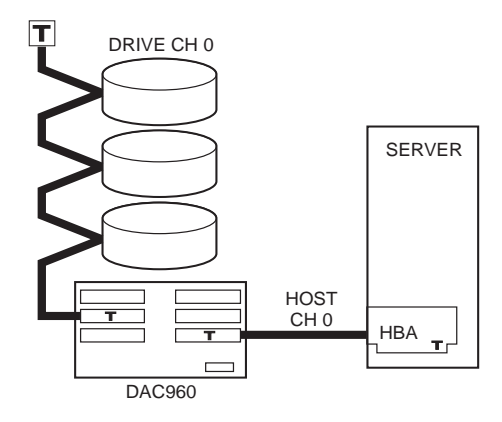

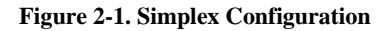

#### Single Controller / Dual Host

The standard DAC960SX has three SCSI channels, one designated as a host channel, and two as disk channels. The optional daughterboard adds three more channels, of which two are disk channels and one can be configured as either a fifth disk channel, or a second host channel. Using the fifth channel as a second host channel is a *Dual Host* configuration.

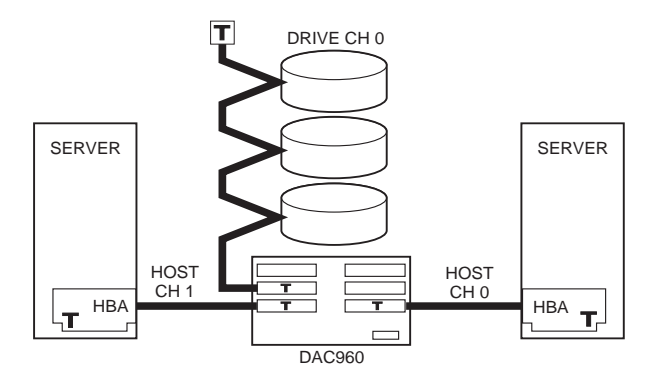

Figure 2-2. Dual-Host Configuration

A Dual-Host configuration is very useful when the array is shared by two systems. Although the systems could share the array by connecting to the same host channel, a Dual Host configuration physically isolates the systems. This provides fault tolerance in case one system fails to release the SCSI bus. It also ensures compatibility between systems that are not designed to allow two hosts to share the SCSI bus.

### **▲** Caution

If two systems independently access the same volume of data, and the operating system does not support file locking, data corruption may occur. To avoid this, create two or more volumes (or LUNs) and configure each volume to only be accessed by one system.

The two host channels may also be connected to two Host Bus Adapters (HBAs) in a single system. A single HBA failure can occur without losing access to the disk array. This may require special high availability host software (available from the host operating system supplier).

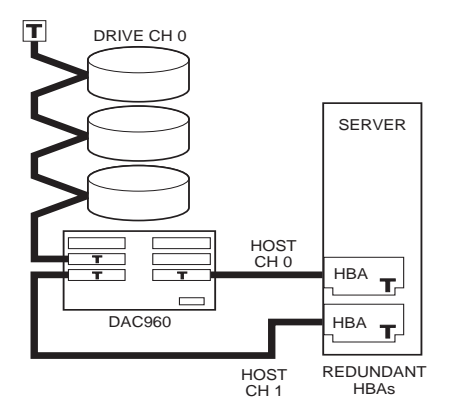

Figure 2-3. Two Host Channels Connected to two HBAs in One System

#### **Dual Controller (Dual-Active) Configurations**

The Dual-Active configuration uses two identically configured controllers to ensure that if either controller fails, the other will take over its functions and continue to process system I/O operations. This is know as *failover*. Under normal conditions, when both controllers are functioning (active/active mode), both are actively processing data. Consequentially, this improves overall system performance.

#### Dual Controller (Dual-Active) / Single Host

In this configuration, two active controllers are connected to a single host using daisy-chain cabling. The two controllers communicate with each other to verify that both are functioning properly through a ping/acknowlegement sequence (heartbeat). Failure to acknowledge the ping triggers failover.

The drive channels also carry signals necessary to the controllers' functions. This requires all drive channels to be connected and terminated even if they do not contain any drives. External termination provides maximum faulttolerance by preserving the ability to hot-swap failed devices.

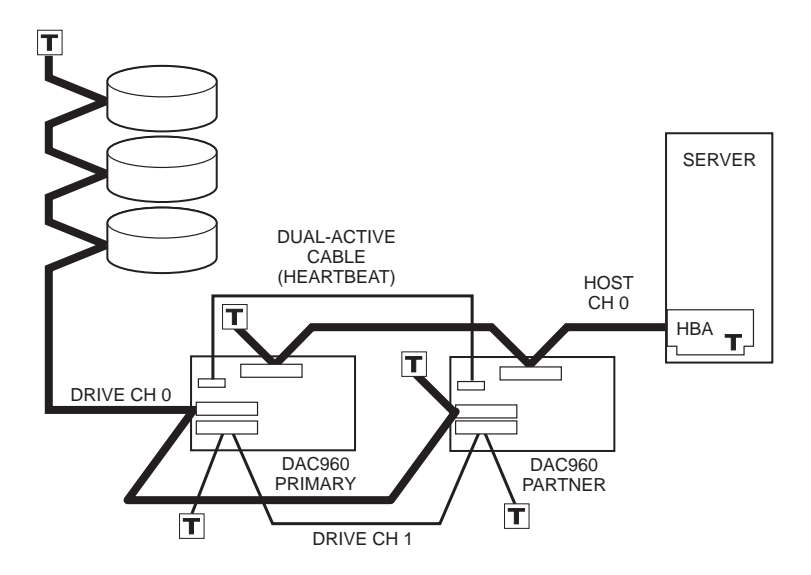

Figure 2-4. Dual-Active Configuration

#### Dual Controller (Dual-Active) / Dual Host

The Dual-Active / Dual Host configuration offers the advantages of being able to sustain data access in the event of a controller failure. If configured in a cluster or high availability environment, it is also able to sustain data access in the event of the failure of a server or an HBA.

Cabling for Dual Active/Dual Host is similar to the previous example Single Host cabling, except there is more of it. Cables are daisy-chained, with external termination, and all drive channels are connected and terminated.

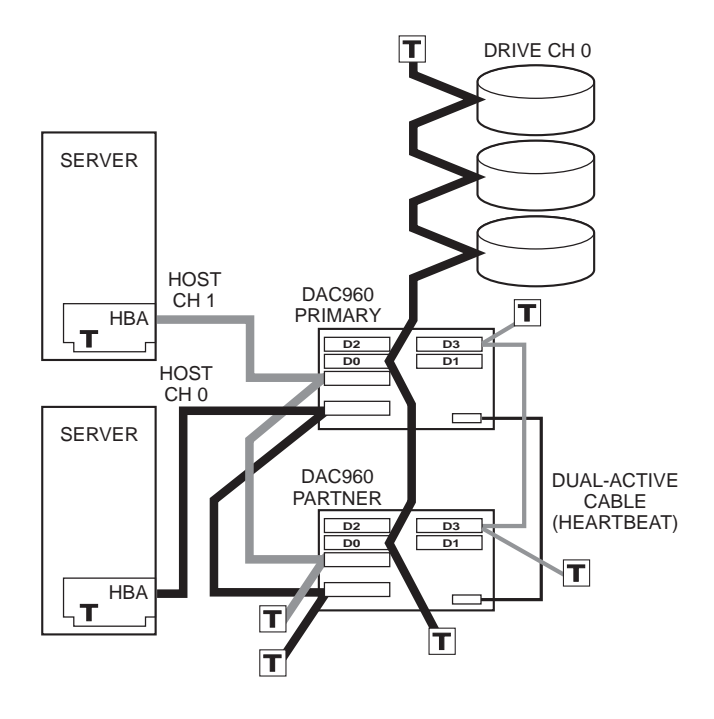

Figure 2-5. Dual Active/Dual Host Configuration

### **Selecting the Correct Termination**

The DAC960SX controller uses ALT-2 type (active) SCSI terminators on all drive channels. Terminating a SCSI chain is accomplished either by adding a terminator to each end of each SCSI drive and Host channel, or by terminating the devices closest to each of the two ends of each SCSI channel.

#### Note

It is better to terminate the ends of the SCSI bus itself than it is to terminate the end devices on the bus. This allows hot swap drives or controllers in Dual-Active configurations to be added or removed without affecting bus termination.

Review the following table for termination guidelines for the configuration being installed.

#### Note Note

Default on-board termination settings for the DAC960SX controller are:

- All drive channels Termination Enabled
- Host channel, single-ended distribution board (DBX960S-6-FWR) Termination Enabled
- Host channel(s), differential distribution boards Termination Disabled

| Configuration Type                                            | Controller Settings                                                             |
|---------------------------------------------------------------|---------------------------------------------------------------------------------|
| Single Controller / Single Host                               | Terminate the host channel                                                      |
| (Simplex)                                                     | Externally terminate the drive channel(s)                                       |
| Single Controller / Dual Host                                 | Externally terminate both host channels                                         |
|                                                               | Externally terminate the drive channel(s)                                       |
| Dual Controller / Single Host,<br>Dual Controller / Dual Host | Terminate the host port(s) at the end of the host channel                       |
| (Dual-active)                                                 | Externally terminate the host channel                                           |
|                                                               | Do not terminate any of the SCSI devices that are connected to both controllers |

#### Table 2-2. Termination Guidelines

### **SCSI Cabling Requirements**

The DAC960SX supports up to five SCSI disk channels. In a singlecontroller configuration, each disk channel supports up to 15 drives. In a Dual-Active configuration, each disk channel supports up to 14 drives.

When planning the cable requirements, be aware of the SCSI rules for bus termination and maximum cable lengths to avoid performance problems. Maximum cable lengths are shown in the table below.

| SCSI Trade<br>Association | Bus<br>Speed,   | Bus<br>Width<br>(Bits) | Max. Bus Length,<br>(Meters) |              | Max. Device<br>Support | Max. Number of<br>Drives |                 |
|---------------------------|-----------------|------------------------|------------------------------|--------------|------------------------|--------------------------|-----------------|
| (STA) Terms               | MB/Sec,<br>Max. |                        | Single-<br>ended             | Differential | Controllers)           | Single<br>Controller     | Dual-<br>Active |
| SCSI-1                    | 5               | 8                      | 6                            | 25           | 8                      | 7                        | 6               |
| Fast SCSI                 | 10              | 8                      | 3                            | 25           | 8                      | 7                        | 6               |
| Fast Wide<br>SCSI         | 20              | 16                     | 3                            | 25           | 16                     | 15                       | 14              |
| Ultra SCSI                | 20              | 8                      | 1.5                          | 25           | 8                      | 7                        | 6               |
| Ultra SCSI                | 20              | 8                      | 3                            | 25           | 4                      | 3                        | 2               |
| Wide Ultra<br>SCSI        | 40              | 16                     | -                            | 25           | 16                     | 15                       | 14              |
| Wide Ultra<br>SCSI        | 40              | 16                     | 1.5                          | -            | 8                      | 7                        | 6               |
| Wide Ultra<br>SCSI        | 40              | 16                     | 3                            | _            | 4                      | 3                        | 2               |

Table 2-3. Supported SCSI Formats and Cable Lengths

#### **Special Rules for Cabling Dual-Active Configurations**

To help plan cable requirements for a Dual-Active system, read through the following rules. Dual-Active system examples are shown, starting with Figure 2-2.

- Disk drives must be connected in series to the same SCSI drive port on **both** distribution boards; e.g., Drives to Ch 0 on C0 and Ch 0 on C1.
- Host ports on both controllers must be interconnected for transparent failover to take place; that is, Host Port 0 must be connected to Host Port 0, and Host Port 1 must be connected to Host Port 1.
- The Dual-Active communications ports on both controllers must be connected using a Dual-Active cable (Mylex P/N A750159).
- All SCSI drive and host channels must be terminated externally, not on the devices, to ensure access to data in the event of a disk drive or controller failure.
- All drive channels on both controllers must be interconnected and terminated, even if they are not used; Ch 1 to Ch1, Ch2 to Ch2, etc.

### **Preparing the SCSI Drives**

Refer to the drive manual for information about its configuration jumpers. Prepare the drives for installation as follows:

- Remove any terminators attached to the drive, or disable drive termination jumpers
- Enable term power on each drive
- Set a unique SCSI ID address on each drive

#### Note

In a simplex environment, the controller (C 0) uses SCSI ID 7. In a Dual-Active environment, the primary controller (C 0) uses SCSI ID 7; the partner controller (C 1) uses SCSI ID 6 on each drive channel.

The instructions in this manual assume that the disk drives are already formatted. If the drives are not formatted, use the *Format Drives* option under the DAC960SX control panel *Toolkit* menu.

### **Preparing the Enclosure**

The enclosure may require mounting rails for the drives or controller. Refer to the installation instructions provided by the enclosure manufacturer.

Screws (No.6-32, coarse thread) for attaching mounting rails to the controller are provided in the DAC960SX hardware package.

### ▲ Caution

DO NOT block the fan outlet at the top of the DAC960SX, or equipment malfunction may occur. Allow sufficient space in the enclosure above the controller fan outlet for proper ventilation.

# Chapter 3 Installation

### **Before You Begin**

Observe the following instructions for safely starting the installation:

- 1. Follow the Notes, Cautions, and Warnings in this manual and marked on the equipment.
- 2. Check the host system for available SCSI IDs and for system resources (e.g., HBA) required for the array controller.
- 3. Safely power off the chassis where the DAC960SX will be installed. Do not disconnect cables or power cords while system power is on.
- 4. Confirm all SCSI conventions (cable type, cable length, termination, and IDs) are correct. Duplicate IDs or incorrect termination can cause serious system errors.
- 5. Verify the site selected will accommodate the enclosure requirements.
- 6. For a dual-active system configuration, make sure the two controllers have the same amount of memory and the same firmware version level.

### Flashing the Firmware

Typically, the DAC960SX is contains one of two firmware versions installed at the factory, as described previously in Chapter 2. If a different firmware version is needed for the configuration being installed, the correct firmware must be loaded onto the controller before proceeding. For more information, see Appendix B "Downloading Firmware".

### Configuring the Distribution Board(s)

Configuring the distribution board(s) includes:

- Setting the Controller ID(s)
- Setting SCSI ID(s) for the host port(s)
- Configuring the serial port
- Setting the termination

The procedures in this section are performed on the DAC960SX distribution board. Refer to Appendix A for illustrations of the three DAC960SX distribution boards and tables that define their jumper settings.

#### Setting the Controller ID(s)

Controller SCSI IDs are defined by setting Jumper 8 on the J6 jumper block of the distribution board (see Appendix A). Depending on the configuration, set the controller ID(s) based on Table 3-1:

| Configuration Type      | Controller Settings                                                             |
|-------------------------|---------------------------------------------------------------------------------|
| Single Controller       | Configure DAC960SX as Controller 0 (default)                                    |
| Dual-active Controllers | Configure one DAC960SX as Controller 0 (default) and the other as Controller 1. |

Table 3-1. Controller ID Selection

#### Setting SCSI IDs for the Host Ports

Set the SCSI ID for each host port (one or two per controller), making sure each ID is unique for the connected SCSI bus. The host port SCSI IDs are set using the J6 jumper block on the distribution board. The SCSI ID is set using jumpers 1 - 4 for Host Port 0 and jumpers 9 - 12 for Host Port 1.

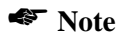

For Dual-Active controllers, set both controllers for the same SCSI ID. During Dual-Active controller operation, the actual SCSI ID may be different than the selected ID. This occurs because each controller in the configuration has a primary and a secondary ID. If a controller fails, the surviving controller responds to both SCSI IDs.

The following table shows jumper settings for each SCSI ID number for host ports 0 and 1. A dark rectangle represents jumpered pins.

| Selected | J6 Configuration        |        |        |            | Actual SCSI ID |        |        |        |    |    |    |
|----------|-------------------------|--------|--------|------------|----------------|--------|--------|--------|----|----|----|
| SCSI ID  | Host Port 0 Host Port 1 |        |        | Single     | Dual-active    |        |        |        |    |    |    |
|          |                         |        |        | Controller |                |        |        |        |    |    |    |
|          | PIN                     | PIN    | PIN    | PIN        | PIN            | PIN    | PIN    | PIN    |    | C0 | C1 |
|          | 1                       | 2      | 3      | 4          | 9              | 10     | 11     | 12     |    |    |    |
| 0        | 0<br>0                  | 0<br>0 | 0<br>0 | 0<br>0     | 0<br>0         | 0<br>0 | 0<br>0 | 0<br>0 | 0  | 0  | 1  |
| 1        | 0 0                     | 0<br>0 | 0<br>0 | 0<br>0     | 0 0            | 0<br>0 | 0<br>0 | 0<br>0 | 1  | 0  | 1  |
| 2        | 0<br>0                  | 0 0    | 0 0    | 0<br>0     | 0<br>0         | 0 0    | 0 0    | 0<br>0 | 2  | 2  | 3  |
| 3        | 0 0                     | 0 0    | 0<br>0 | 0<br>0     | 0 0            | 0 0    | 0<br>0 | 0<br>0 | 3  | 2  | 3  |
| 4        | 0<br>0                  | 0<br>0 | 00     | 0<br>0     | 0<br>0         | 0<br>0 | 0 0    | 0<br>0 | 4  | 4  | 5  |
| 5        | 0 0                     | 0<br>0 | 0 0    | 0<br>0     | 0 0            | 0<br>0 | 0 0    | 0<br>0 | 5  | 4  | 5  |
| 6        | 0<br>0                  | 0 0    | 0 0    | 0<br>0     | 0<br>0         | 0 0    | 0 0    | 0<br>0 | 6  | 6  | 7  |
| 7        | 0 0                     | 0 0    | 0 0    | 0<br>0     | 0 0            | 0 0    | 0 0    | 0<br>0 | 7  | 6  | 7  |
| 8        | 0<br>0                  | 0<br>0 | 0<br>0 | 0 0        | 0<br>0         | 0<br>0 | 0<br>0 | 0 0    | 8  | 8  | 9  |
| 9        | 0 0                     | 0<br>0 | 0<br>0 | 0 0        | 0 0            | 0<br>0 | 0<br>0 | 0 0    | 9  | 8  | 9  |
| 10       | 0 0                     | 0 0    | 0<br>0 | 00         | 0 0            | 0 0    | 0<br>0 | 0 0    | 10 | 10 | 11 |
| 11       | 0 0                     | 0 0    | 0<br>0 | 0 0        | 0 0            | 0 0    | 0<br>0 | 0 0    | 11 | 10 | 11 |
| 12       | 0<br>0                  | 0<br>0 | 0 0    | 0 0        | 0<br>0         | 0<br>0 | 0 0    | 0      | 12 | 12 | 13 |
| 13       | 0 0                     | 0<br>0 | 0 0    | 0 0        | 0 0            | 0<br>0 | 0 0    | 0 0    | 13 | 12 | 13 |
| 14       | 0<br>0                  | 0 0    | 0 0    | 0 0        | 0<br>0         | 0 0    | 0 0    | 0 0    | 14 | 14 | 15 |
| 15       | 0 0                     | 0 0    | 0 0    | 0 0        | 0 0            | 0 0    | 0 0    | 0 0    | 15 | 14 | 15 |

Table 3-2. Host Port SCSI ID Settings

#### **Configuring the Serial Port**

The serial port is used for downloading firmware and utilities through a terminal-emulation program or SLP interface. Serial port settings are defined by jumpers 6 and 7 on the J6 distribution board jumper block.

| Pin | Description           | Jumper Installed   | Jumper Removed             |
|-----|-----------------------|--------------------|----------------------------|
| 6   | Serial port protocol  | Terminal-emulation | SLP (default) <sup>*</sup> |
| 7   | Serial port baud rate | 19.2 kilobaud      | Reserved—leave at default  |

Table 3-3. Serial Port Settings

\* SLP serial mode is supported only for firmware downloads

#### Terminating the Host and Drive Channels

For information on where termination is required for the configuration being installed, see "Preparing the SCSI Drives" on page 2-10. For jumper locations and settings, see "DAC960SX SCSI-to-SCSI Controller" on page A-5.

#### Terminating the Host Channels

The DAC960SX controller mainboard and daughter board are shipped with single-ended internal termination enabled for all drive channels and host channel 0 (single-ended host versions only). If external terminators are being used (recommended), or if the host / drive port(s) are not at the end of a SCSI channel, on-board termination for that channel must be disabled.

#### Note

Differential distribution boards require external termination. To terminate a differential SCSI host port, place a terminator at the end of the host channel bus.

To disable termination for Host Port 0, access the controller mainboard and remove jumper 3 from the J5 jumper block. To disable termination for Host Port 1, remove jumper 3 from the jumper block on the daughter board. For jumper locations, see "DAC960SX SCSI-to-SCSI Controller" on page A-5.

#### Terminating the Drive Channels

Depending on the configuration, it may be necessary to change termination.

| Jumper<br>and Pins | Description                  | Jumper Installed | Jumper Removed |
|--------------------|------------------------------|------------------|----------------|
| J5-1               | Termination, Drive Channel 0 | Enable (Default) | Disable        |
| J5-2               | Termination, Drive Channel 1 | Enable (Default) | Disable        |
| J5-3               | Termination, Host Channel 0  | Enable           | Disable        |

 Table 3-4. Mainboard Drive / HostChannel Termination

| Jumper<br>and Pins | Description                                       | Jumper Installed | Jumper Removed |
|--------------------|---------------------------------------------------|------------------|----------------|
| J1-1               | Termination, Drive Channel 2                      | Enable (Default) | Disable        |
| J1-2               | Termination, Drive Channel 3                      | Enable (Default) | Disable        |
| J1-3               | Termination, Host Channel 1<br>or Drive Channel 4 | Enable (Default) | Disable        |

# Important Steps When Installing a Dual-Active Configuration

#### **Confirm the Dual-Active Hardware Set-up**

The hardware requirements for a Dual-Active installation are as follows:

- Both controllers must have the same amount of memory
- Both controllers must have the same number of host and drive channels
- Both controllers must be at the same firmware revision level
- All SCSI drive channels must be connected one to one. For example, Channel 0 on the primary controller (C0) must be connected to Channel 0 on the partner controller (C1), and Channel 1 on the C0 must be connected to Channel 1 on C1. This is true even when a drive channel does not have any other devices connected to it

If a daughter board is installed, Channel 2 on C0 must be connected to Channel 2 on C1, Channel 3 on C0 to Channel 3 on C1, etc.

• The two controllers must be connected through their Dual-Active Communications ports using the Dual-Active (Heartbeat) cable.

#### **Confirm the Controller Parameter Settings**

The *Force Simplex* controller parameter must be disabled in order for Dual-Active mode to work properly. When the DAC960SX is shipped from the factory, *Force Simplex* is enabled by default.

#### Note 🐔

*Controller Present/Fault Management* and *Automatic Failback* are normally disabled, but should be checked to be sure (described in Step 10 that follows).

To get to these parameters, follow these steps:

- 1. Make sure all SCSI cables are disconnected from each DAC960SX.
- 2. Make sure all on-board termination is enabled on each drive channel and single-ended host channel (see Appendix A).
- 3. Power-on the primary controller and wait until the STARTUP COMPLETE message appears on the LCD screen. Refer to Chapter 4 "Configuration" for details on how to use the front panel controls.

- 4. Press and hold the **Enter** button until the Password: prompt appears (the password feature is not enabled in this release).
- 5. Press and hold the **Enter** button until the main menu appears.
- 6. Select Toolkit from the main menu; press Enter and (nxt).
- 7. Select Controller Params.
- 8. Press **Enter** several times to move through the parameters, until the Force Simplex parameter is displayed.
- 9. If Ena is displayed, select (chg) to disable *Force Simplex* mode. If Dis is displayed for this parameter, continue with Step 10.
- 10. Press Enter a few times more to move through the parameters again. Check the parameters Ctlr Pres/Flt: and Auto Failback to make sure they are disabled.

If Ena is displayed for either of these parameters, select (**chg**) to disable the parameter.

11. Press **Enter** several times, skipping through the parameters until to display the message Ctlr params changed.

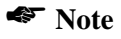

If the parameters *Force Simplex*, *Automatic Failback*, and *Controller Present/Fault Management* are already disabled, and no other changes have been made to any other controller parameters, the prompt in Step 11 will not appear.

- 12. Select (sav).
- 13. Press **Esc** a few times until Mylex and the firmware version number appear at the top of the LCD screen.
- 14. Remove the on-board termination.
- 15. Repeat Steps 1 through 13 with the partner controller.
- 16. On the controller selected to be the partner controller (C1), remove the jumper from position 8 on J6 on the distribution board (Refer to Appendix A "Connectors and Jumpers" for details).

The two controllers are now ready to be cabled together to create a Dual-Active mode configuration.

### Installing the Controller(s)

The installation procedure is as follows:

- 1. Install the DAC960SX chassis according to the enclosure vendor's instructions. The mounting holes accept #6-32 coarse-thread screws.
- 2. Connect the drives and host channels according to the guidelines in "SCSI Cabling Requirements" on page 2-8 and diagrams in "Selecting the Correct Configuration" on page 2-2.

#### Note

**Dual-active Only** Connect the dual-active cable to the dual-active communications port of both controllers. For the location of the dual-active communications port, see "Connectors and Jumpers" on page A-1. For information on the dual-active cable, see "Dual Active Cable" on page A-7.

- 3. Terminate the Drive Channels. After the cables are connected, the drive channels can be terminated either at the disk drives or externally at cable ends (recommended). For more information, refer to the illustrations in "Selecting the Correct Termination" on page 2-7.
- 4. Connect the power supply cables to the controller power connector. For the connector location(s), see "Connectors and Jumpers" starting on page A-1.

#### Note

For Dual-active configurations, connect only one controller (Controller 0) at this time.

- 5. Safety check the Installation
- Make sure all cables are securely fastened.
- Make sure the SCSI buses are properly terminated.
- Make sure SCSI IDs are correctly set.
- Make sure power is properly connected.

### Powering on the Controller(s)

If this is a Simplex configuration, power on the enclosure. If this is a Dual-Active configuration, complete the following procedure:

- 1. Power on the enclosure. After Controller 0 has successfully booted, the LCD displays the message Partner : Failed.
- 2. Apply power to the second controller (Controller 1). Controller 1 will be held in reset (because the Auto Failback parameter has been disabled).

### Confirming "STARTUP COMPLETE"

Booting the system normally takes a few minutes. If the message "Startup Complete" appears on the LCD panel, the controller has successfully booted and the system configuration can begin (proceed to the next chapter).

#### Note

**IDual-Active only** The LCD on Controller 0 will continue to indicate Partner : Failed; the LCD on Controller 1 will continue in a reset state until the configuration steps in Chapter 4 are completed.

If problems are encountered, see the "Troubleshooting Checklist", below.

### **Troubleshooting Checklist**

- Make sure the correct firmware is loaded. See Appendix B "Downloading Firmware" for more information.
- Check the SCSI cabling for loose connections, pin mismatches (make sure Pin 1 matches Pin 1), bent pins, and damaged or crossed cables.
- Check termination.
- Refer to "LCD Messages" on page C-1.
- Make sure the BBU is properly seated on the controller.

# Chapter 4 Configuration

The procedures described in this chapter are performed from the LCD panel of the DAC960SX. The procedures can also be performed using a terminalemulation interface (see "Terminal-Emulation Interface" on page D-1) or the RAIDfx Utility (see *RAIDfx Manager User's Guide*), which is included with the controller.

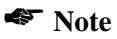

The LCD panel and terminal-emulation interface *cannot* be in menu mode at the same time. The controller allows only one device at a time to access menus.

**Dual-active only.** Perform all configuration procedures from Controller 0.

### **Using the Front Panel Controls**

The DAC960SX front panel is shown in Figure 4-1.

| Open                      | 960SX |
|---------------------------|-------|
| ■Host<br>■Drive<br>■Cache | Alarm |
| ESC                       | Enter |

Figure 4-1. DAC960SX Front Panel

#### Menu Structure

The LCD menu structure is shown Figure 4-2.

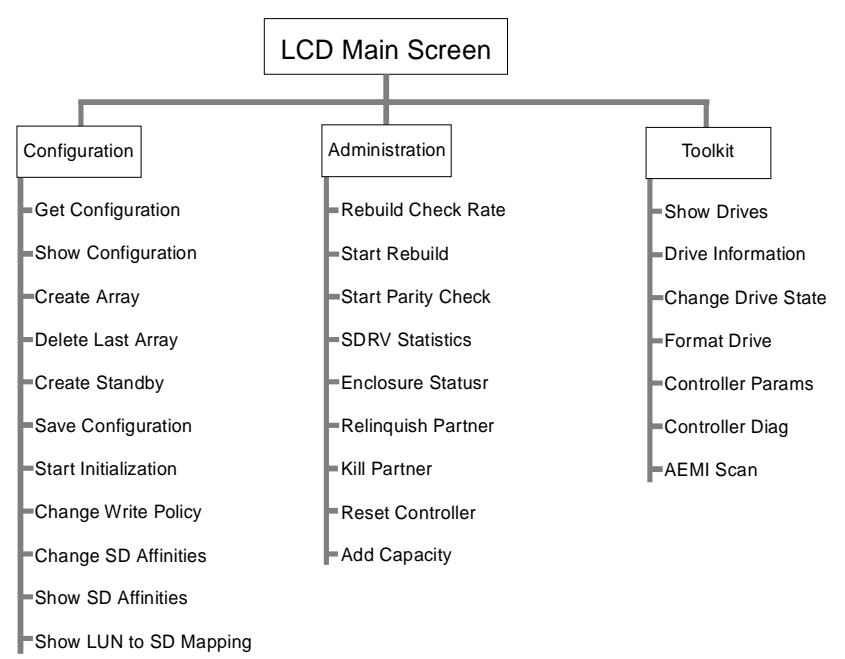

Figure 4-2. LCD Menu Structure

#### **Function Keys**

- ESC Allows the user to go back to the previous screen.
- Alarm Resets the audible alarm.
- Enter Executes the selected functions.
- The four unlabeled keys have different meanings depending on where they are used in the menu system. The fourth line of the LCD serves as the current label for the four keys.
- The (nxt) key displays additional menu options on the same menu, if applicable.
- Pressing a plus/minus key causes a number to increment or decrement. Pressing an arrow key moves the cursor left and right.

$$(\leftarrow) \qquad (\rightarrow) \qquad (+) \qquad (-)$$

Shown below is the main menu of the LCD. When a menu item is selected, an arrow appears next to the item.

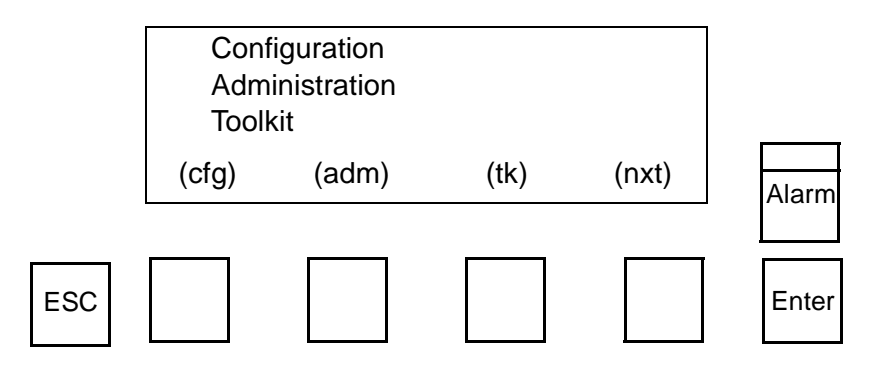

### Access the LCD menu

After the DAC960SX power-on sequence is complete, indicated by STARTUP COMPLETE on the LCD, the controller is operating in the monitor mode. To enter the configuration mode:

- 1. Press the **Enter** key for up to four seconds until the LCD prompts for a password. The password feature is not supported in this release.
- 2. Press **Enter** again to access the main menu (see page 4-2 for the menu structure).

### **Configure Controller Parameters**

If the controller parameters need to be modified, see "Controller Parameters" in the *DAC960SX User Manual*. For instructions on using the LCD panel, see "Using the Front Panel Controls" on page 4-1.

To view and change controller parameter settings:

- 1. Select Toolkit from the Main Menu by pressing (tk). Press Enter.
- 2. Press (nxt).
- 3. Select Controller Parameters by pressing (cpr). Press Enter.
- 4. Press **Enter** to scroll through Controller Parameter options. Define the settings as required. Press (**chg**) to toggle between enabled or disabled.
- 5. Press **ESC** when finished. The system prompt to save or exit will appear. Select (sav).

#### Note 🐔

Changes to the controller parameter settings take effect after the controller is rebooted.

#### **Dual-active Parameters**

Set controller parameters on both controllers as follows:

- Force Simplex disabled on both controllers
- Ctlr Pres/Fault (Controller Present/Fault) configured the same on both controllers (enabled or disabled, as required)

#### Note

Dual-active installations using a Mylex distribution board and dual-active cable require this parameter to be disabled.

- Ctlr Pres/Flt Sel (Controller Present/Fault Select) configured the same on both controllers (A or B, as required)
- Auto Failback disabled on both controllers (if this feature will be needed by the application, enable it later in the installation process)

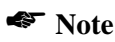

When controllers are configured as a dual-active pair, the parameter settings are automatically synchronized between both controllers.

### Show Drives

Before beginning the configuration process, make sure the controller sees all of the installed drives. To do so, use the Show Drives function under the Toolkit menu.

- 1. Select Toolkit from the Main Menu by pressing (tk). Press Enter.
- 2. Select Show Drives by pressing (**sho**). Press **Enter**. The system displays information about the drives on the first channel, including the drive state (St) and system drive ID (SD). The default state for all drives is Standby. Drive states are:
  - S= Standby
  - O = Online
  - D = Dead
  - X = Offline
  - R = Rebuild
  - E = Empty (Some enclosures have a slot location that will not accept a disk, but the location takes up an address.
- 3. To display another channel, press Enter.

```
Channel # : n
St O
SD N
(\leftarrow) (\rightarrow) (+) (-)
```

For dual-active configurations, use Show Drives on both controllers and make sure they see the same drives.

### **Create Array**

- 1. Select Configuration from the Main Menu by pressing (cfg). Press Enter.
- 2. Select the Get Configuration function by pressing (get). Press Enter to load the latest configuration data into the temporary workspace.

A message displays confirming that the configuration is loaded.

- 3. Press any key to return to the Configuration Menu. Select the Create Array function by pressing the key under (**crt**). Press **Enter**.
- 4. Select the drive channel that contains the drive you want to add to the array and press **Enter**. The system prompts for the Target ID.
- 5. Select the SCSI ID of the drive you want to add and press Enter.

The display confirms the selection with a line similar to the following:

C I : 01

Where  $C \ I$  is the channel and SCSI target ID, 0 is the SCSI channel number, and 1 is the SCSI ID of the selected drive.

6. Repeat the channel and drive selection steps for each drive.

The display adds each drive to the screen as it is selected:

```
Channel # : 0
Slct drives, ESC to end
C I : 000102
(\leftarrow) (\rightarrow) (+) (-)
```

7. Press ESC when finished. The system prompts for the RAID level.

```
Enter RAID n

Aval RAID = 0, 5, 6

C I : 000102

(\leftarrow) (\rightarrow) (+) (-)
```

Confirm that the SCSI channel and drive selections for the system drive being created are correct. If not, press **ESC** and repeat the process. If they are correct, use the +/- keys to select a RAID level, and press **Enter**.

8. The display prompts for the size of the system drive, displaying the maximum size as a default.

Enter size 
$$nnnnn$$
  
Aval Cap =  $nnnnn$  MB  
C I : 000102  
( $\leftarrow$ ) ( $\rightarrow$ ) (+) (-)

Use the left or right arrow keys to move the cursor under each digit in the size field. Use the +/- keys to change the selected digit.

When the system drive size is set to the desired size, press Enter. The screen prompts for the cache-write policy. Set the cache-write policy to T (write-through) or B (write-back), by pressing (chg). Press Enter.

Write policy SD # *n* - W x C I : 00 01 02 (- ) (- ) (chg) (-)

10. The system prompts for a system drive affinity settings. System drive affinity defines which SCSI host port(s) on which controller(s) a particular system drive may be accessed through. System drives are presented as SCSI LUNs. Set the system drive affinity for this system drive by pressing (chg). Press Enter.

Affinity SD # *n* – AllAff C I : 00 01 02 (- ) (- ) (chg ) (-)

The LCD screen displays the selected configuration settings. In the example below:

- SN is the system drive number (0 to 7)
- · ON indicates that the system drive status is on-line
- 500MB is the system drive size
- R5 indicates RAID level 5
- B indicates a write-back cache policy
- aa indicates all affinity (no particular system drive affinity)
- C I along with the numbers that follow indicate the SCSI channel number and the SCSI ID of the drives that constitute the system drive.
```
SN : ON 500MB R5B aa
C I : 000102
(yes) (no ) ( — ) ( — )
```

11. Select **yes** to create the system drive. Select **no** to cancel the selections.

Repeat Steps 3 – 11 to create additional arrays.

#### ▲ Caution

Do not escape the Configuration menu without first saving the configuration using the Save Configuration option (see below).

#### **Save Configuration**

1. From the Configuration Menu, press (nxt).

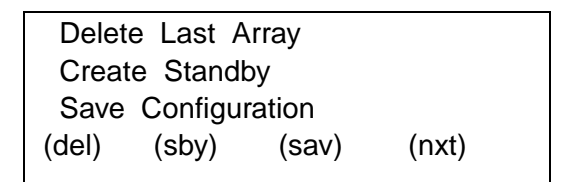

2. Select Save Configuration by pressing (sav). Press Enter.

A message displays to notify you that the current configuration is about to change.

3. Select **yes** to save the configuration. Select **no** to cancel the selections.

#### **Relinquish Partner (Dual-active only)**

1. From the Main menu, press (adm). Press Enter.

Rebuild/Check Rate Start Rebuild Start Parity Check (rte) (rbd) (pyc) (nxt)

- 2. Press (nxt) to display the next page of options.
- 3. Press (**rel**) to select Relinquish Partner. The system prompts for a confirmation.
- 4. Press yes to confirm. The system displays the message: Operation complete, press any key.
- 5. Make sure the LCD on both controllers shows Partner : Active.
- 6. One at a time, select Show Configuration on both controllers to make sure they show the same configuration.

#### **Initialize System Drives**

#### Note

**Dual-active only.** If a system drive has been assigned a system drive affinity other than "all" (see page 4-8), the system drive must be initialized from the controller it has been assigned to.

- 1. From the Main menu, select Configuration by pressing (cfg). Press Enter.
- 2. Press (nxt) until the following page is displayed.

```
Start Initialize
Change Write Policy
Change SD Affinity
(int) (wpl) (—) (nxt)
```

Select Start Initialize by pressing (int). Press Enter. The system prompts for a SDRV (system drive ID).

3. Select the system drive ID to be initialized, and press Enter.

The following confirmation screen is displayed:

```
Initialize SDRV #0
(yes) (no) (-) (-)
```

4. Verify that the selection is correct, and press **yes**. Press **no** to cancel the selection.

The following message is displayed:

Initialize started

5. Press any key to return to the previous Configuration Menu screen.

If necessary, select the Start Initialize function again to initialize more system drives.

## A Caution

Do not exit the Configuration menu without first initializing all the new system drives that were created.

6. Press **ESC** twice to return to the Main screen, which displays a progress report for the initialization. When the process is complete, the system displays the message:

INIT SDRV COMPLETE

The array is now ready.

#### Note

For best performance, do not leave a menu displayed during normal operation. Since the controller checks the keypad at a much higher rate when the menus are on screen, this can degrade performance. Press the **ESC** key several times to return to the monitor mode Main screen.

# Appendix A Connectors and Jumpers

This appendix shows the three distribution boards supported by the DAC960SX, along with the main controller board and the daughterboard. Figure A-1 shows the three variations of the J6 jumper block. Table A-1 shows the pinout information for the J6 jumper block on all distribution boards. This jumper block is used to define SCSI IDs and serial port settings.

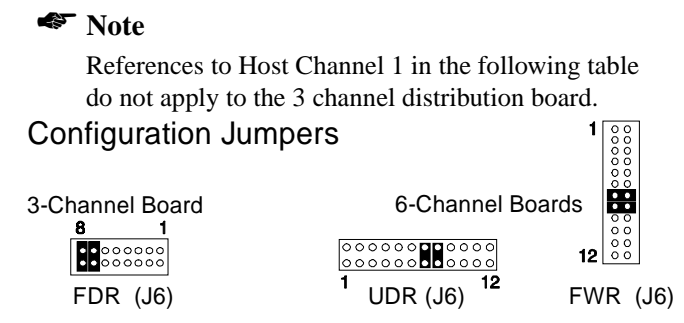

Figure A-1. The three variations of the J6 Jumper Block

| J6# | Description                   | Jumper Installed                             | Jumper Removed                     |
|-----|-------------------------------|----------------------------------------------|------------------------------------|
| 1   | Host Channel 0, SCSI ID bit 0 | Sets Bit 0                                   | Clears Bit 0 (Default)             |
| 2   | Host Channel 0, SCSI ID bit 1 | Sets Bit 1                                   | Clears Bit 1 (Default)             |
| 3   | Host Channel 0, SCSI ID bit 2 | Sets Bit 2                                   | Clears Bit 2 (Default)             |
| 4   | Host Channel 0, SCSI ID bit 3 | Sets Bit 3                                   | Clears Bit 3 (Default)             |
| 5   | Reserved - Leave at Default   | N/A                                          | (Default)                          |
| 6   | Serial Port Protocol          | VT100                                        | SLP1 (Default)                     |
| 7   | Serial Port Baud Rate         | 19.2K Baud (Default)                         | Reserved—Leave at<br>Default       |
| 8   | Controller ID                 | Sets controller as<br>Controller 0 (default) | Sets controller as<br>Controller 1 |
| 9   | Host Channel 1, SCSI ID bit 0 | Sets Bit 0                                   | Clears Bit 0 (Default)             |
| 10  | Host Channel 1, SCSI ID bit 1 | Sets Bit 1                                   | Clears Bit 1 (Default)             |
| 11  | Host Channel 1, SCSI ID bit 2 | Sets Bit 2                                   | Clears Bit 2 (Default)             |
| 12  | Host Channel 1, SCSI ID bit 3 | Sets Bit 3                                   | Clears Bit 3 (Default)             |

Set = jumper present

Clear = no jumper present

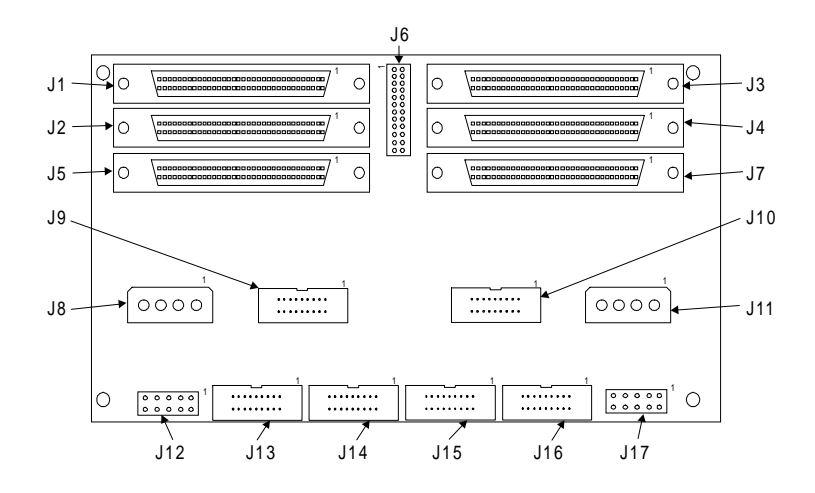

#### 6-Channel Wide, Single-Ended Host

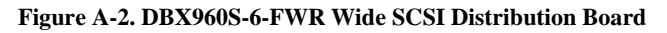

| Table A-2. | DBX960S-6-FWR | Connectors a | and Jumper | Block |
|------------|---------------|--------------|------------|-------|
|------------|---------------|--------------|------------|-------|

| Connector | Description                                      |  |  |
|-----------|--------------------------------------------------|--|--|
| J1        | Drive channel 2 connector                        |  |  |
| J2        | Drive channel 0 connector                        |  |  |
| J3        | Drive channel 3 connector                        |  |  |
| J4        | Drive channel 1 connector                        |  |  |
| J5        | Host channel 1/drive channel 4 connector         |  |  |
| J6        | SCSI ID and configuration jumpers                |  |  |
| J7        | Host channel 0 connector                         |  |  |
| J8        | Power connector                                  |  |  |
| J9        | Drive channel 4 fault indication                 |  |  |
| J10       | AEMI (Array Enclosure Management Interface) port |  |  |
| J11       | Power connector                                  |  |  |
| J12       | Serial port                                      |  |  |
| J13       | Drive channel 1 fault indication                 |  |  |
| J14       | Drive channel 0 fault indication                 |  |  |
| J15       | Drive channel 2 fault indication                 |  |  |
| J16       | Drive channel 3 fault indication                 |  |  |
| J17       | Dual-active communications port                  |  |  |

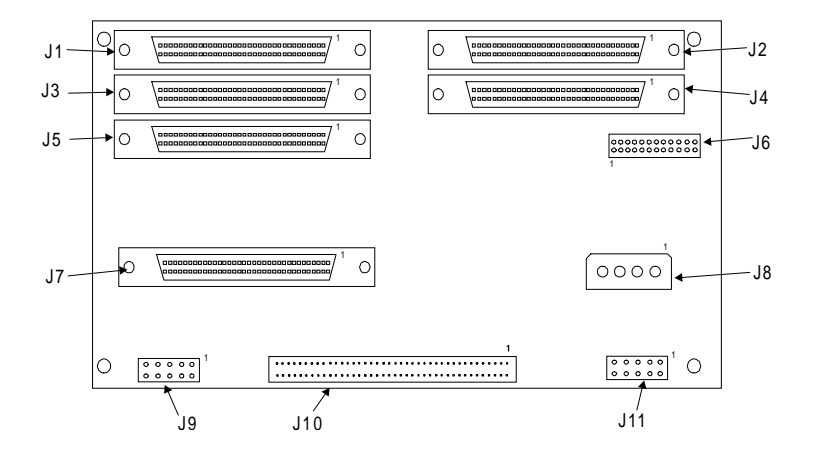

#### 6-Channel Wide, Differential Host

# Figure A-3. DBX960S-6-UDR Fast, Wide, Dual Differential Distribution Board

| Table A-3. DBX960S-6-UDR | <b>Connectors</b> | and Jumper | Block |
|--------------------------|-------------------|------------|-------|
|--------------------------|-------------------|------------|-------|

| Connector | Description                                      |
|-----------|--------------------------------------------------|
| J1        | Drive channel 2 connector                        |
| J2        | Drive channel 3 connector                        |
| J3        | Drive channel 0 connector                        |
| J4        | Drive channel 1 connector                        |
| J5        | Host channel 1/Drive channel 4 connector         |
| J6        | SCSI ID and configuration jumpers                |
| J7        | Host channel 0 connector                         |
| J8        | Power connector                                  |
| J9        | Serial port                                      |
| J10       | AEMI (Array Enclosure Management Interface) port |
| J11       | Dual-active communications port                  |

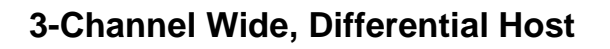

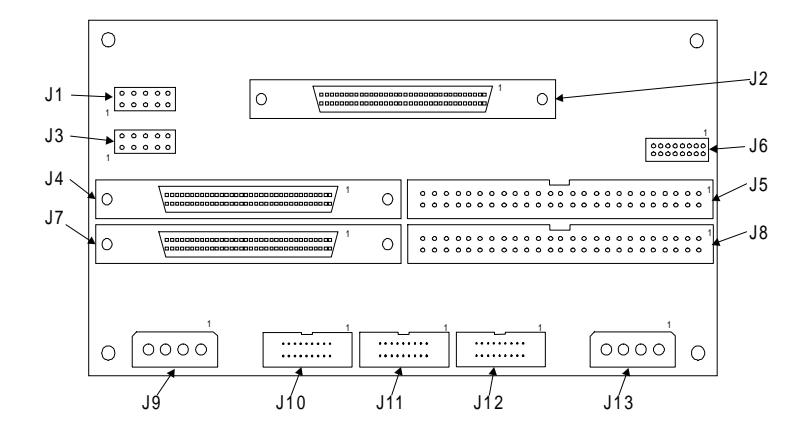

Figure A-4. DBX960S-3-UDR Differential SCSI Distribution Board

| Connector        | Description                                                                                                    |
|------------------|----------------------------------------------------------------------------------------------------|
| J1               | Serial Port                                                                                                    |
| J2               | Fast/Wide Differential SCSI connector, Host channel 0                                                                     |
| J3               | Dual-Active Communications Port                                                                                           |
| J4               | Fast/Wide SCSI connector, 68-pin, Drive channel 0                                                                         |
| J5               | Fast (Narrow) SCSI connector, 50-pin, Drive channel 0                                                                     |
| J6               | Jumpers, SCSI ID and Configuration                                                                                        |
| J7               | Fast/Wide SCSI connector, 68-pin, Drive channel 1                                                                         |
| J8               | Fast (Narrow) SCSI connector, 50-pin, Drive channel 1                                                                     |
| J9               | Power connector                                                                                                    |
| J10              | Fault indication, Drive channel 1                                                                                         |
| J11              | Fault indication, Drive channel 0                                                                                         |
| J12              | AEMI (Array Enclosure Management Interface) Port                                                                          |
| J13              | Power connector                                                                                                    |
| RP1, RP2,<br>RP3 | Differential termination resistor packs, Host channel 0 (Installed = Termination Enabled; Removed = Termination Disabled) |

Table A-4. DBX960S-3-UDR Connectors and Jumper Block

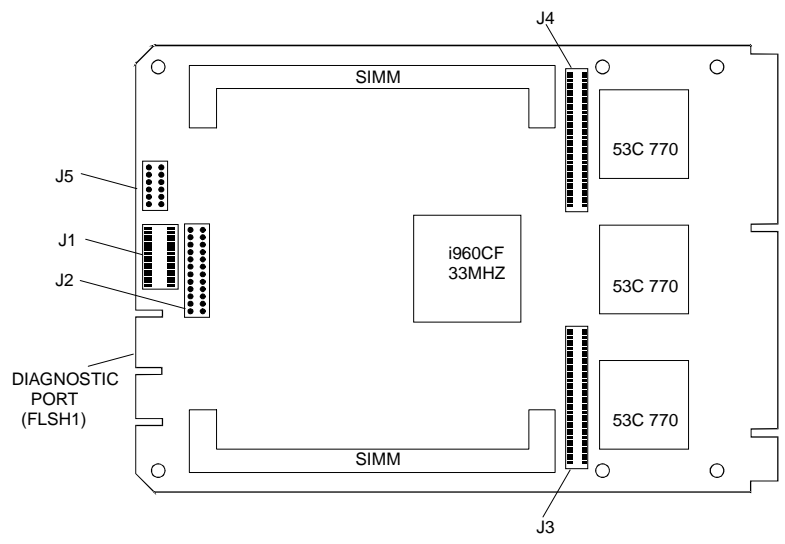

## DAC960SX SCSI-to-SCSI Controller

| Figure A-5 | . DAC960SX | SCSI-to-SCSI | Controller |
|------------|------------|--------------|------------|
|------------|------------|--------------|------------|

| Jumper<br>and Pins | Description                 | Jumper<br>Installed           | Jumper<br>Removed |  |
|--------------------|-----------------------------|-------------------------------|-------------------|--|
| J1                 | LCD/Keypad connector        |                               |                   |  |
| J2                 | BBU connector               | Ν/Λ                           |                   |  |
| J3                 | Daughter board connector    | - N/A                         |                   |  |
| J4                 | Daughter board connector    | 7                             |                   |  |
| J5-1               | Termination, Disk Channel 0 | Enable (Default)              | Disable           |  |
| J5-2               | Termination, Disk Channel 1 | Enable (Default)              | Disable           |  |
| J5-3               | Termination, Host Channel 0 | Enable (Default)              | Disable           |  |
| J5-4               | Reserved - Leave at Default | N/A                           | (Default)         |  |
| J5-5               | Reserved - Leave at Default | N/A (Default)                 |                   |  |
| J5-6               | Reserved - Leave at Default | eave at Default N/A (Default) |                   |  |

| Table A-5. D | AC960SX | <b>Connectors</b> | and Jumpers |
|--------------|---------|-------------------|-------------|
|--------------|---------|-------------------|-------------|

#### **3-Channel Daughter Board**

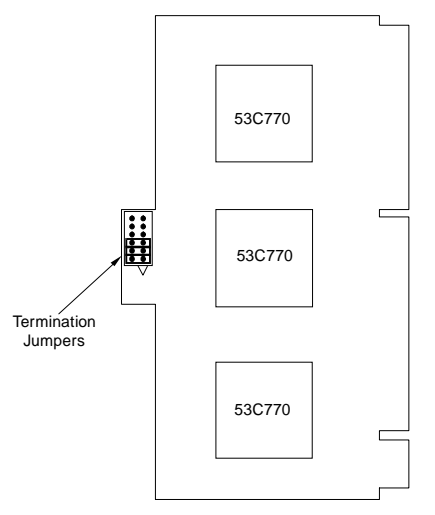

Figure A-6. DBI960SX Daughter Board

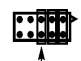

Host Channel Termination Jumper -----

#### Figure A-7. DBI960SX Termination Jumper Block

| Jumper<br>and Pins | DBI960SX On-board<br>Termination                    | Jumper<br>Installed | Jumper<br>Removed |
|--------------------|-----------------------------------------------------|---------------------|-------------------|
| J1-1               | Termination on Disk Channel 2                       | Enable (Default)    | Disable           |
| J1-2               | Termination on Disk Channel 3                       | Enable (Default)    | Disable           |
| J1-3               | Termination on Disk Channel 4<br>or Host Channel 1* | Enable (Default)    | Disable           |
| J1-4, 5, 6         | Reserved - Do not Jumper                            | —                   | —                 |

Table A-6. DBI960SX Termination Jumpers

\* Dual Host configurations only

#### **Dual Active Cable**

The dual-active cable (Mylex P/N A750159) is a 10-wire ribbon cable with 10-pin dual row header connectors. Pins 3 and 5 are crossed on one end. Pinout information is shown below:

| Dual-active<br>Cable pinouts |    | - |    |   |   |   |   |       |
|------------------------------|----|---|----|---|---|---|---|-------|
| 1                            | 1  | _ | 0  | 7 | F | 2 |   |       |
| 2                            | 2  | _ | 9  | 1 | Э | 3 | Ĩ | Pin 1 |
| 3                            | 5  | _ | •  | 0 | • | 0 | 0 | -     |
| 4                            | 4  |   | U  | U | U | U | U |       |
| 5                            | 3  | _ | 0  | 0 | 0 | 0 | 0 |       |
| 6                            | 6  | _ | 40 | 0 | ~ | 4 | 0 |       |
| 7                            | 7  | _ | 10 | 8 | ю | 4 | 2 |       |
| 8                            | 8  | _ |    |   |   |   |   |       |
| 9                            | 9  | _ |    |   |   |   |   |       |
| 10                           | 10 | _ |    |   |   |   |   |       |

Figure A-8. Dual-active Cable and Connector Pinouts

# Appendix B Downloading Firmware

This appendix describes how to download different firmware to the DAC960SX controller through the serial port or the SCSI bus. Both methods require a host PC capable of running MS-DOS<sup>TM</sup> Version 6.22 or later and the RAIDfx configuration and firmware download utility (available on the provided distribution media).

| Version      | Filename     | Description                                                                   |
|--------------|--------------|-------------------------------------------------------------------------------|
| 0nnn         | FWSCS.nnn    | Single host, no UNIX support, no dual-<br>active support,                     |
| 1 <i>nnn</i> | FWSCS_DH.nnn | Dual-host (daughter board required.), no UNIX support, no dual-active support |
| 2nnn         | FWSCS_U.nnn  | Single host, UNIX support, no dual-active support                             |
| 3nnn         | FWSCS_UD.nnn | Dual-host (daughter board required.),<br>UNIX support, no dual-active support |
| 4nnn         | FWSCD.nnn    | Dual-active support, single host, no UNIX support                             |
| 5nnn         | FWSCD_DH.nnn | Dual-active support, dual-host (daughter board required.), no UNIX support    |
| 6nnn         | FWSCD_U.nnn  | Dual-active support, single host, UNIX support                                |
| 7nnn         | FWSCD_UD.nnn | Dual-active support, dual-host (daughter board required.), UNIX support       |

#### **Using the Serial Port**

To upgrade firmware over the serial port, a 9-pin to 10-pin double row serial cable with a null modem adapter is needed. (This cable is also needed to use the terminal emulation interface to configure the controllers.) The cable must be a 9-pin 'D' to 10-pin double row serial cable. The 9-pin connector must be connected to a null modem adapter on the host side.

Figure B-1 shows cable and serial port pinouts.

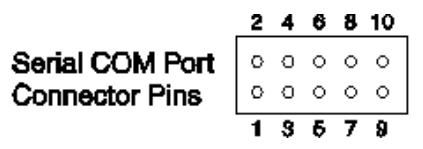

**Figure B-1. Serial Port Pinouts** 

| Pin | Signal | Description         |
|-----|--------|---------------------|
| 1   | DCD    | Data carrier detect |
| 2   | DSR    | Data set ready      |
| 3   | RXD    | Receive data        |
| 4   | RTS    | Request to send     |
| 5   | TXD    | Transmit data       |
| 6   | CTS    | Clear to send       |
| 7   | DTR    | Data terminal ready |
| 8   | N/C    | No connection       |
| 9   | GND    | Ground              |
| 10  | N/C    | No connection       |

Table B-2. Serial Port Pin Assignments

#### **Physical Setup**

- 1. Connect the 9-pin end of the serial cable to COM1 on the PC that will operate in terminal mode; connect the 10-pin end of the cable to the serial port on the DAC960SX distribution board. Refer to "Connectors and Jumpers" on page A-1 for the location of the serial port.
- 2. Check to make sure the drive channels are terminated.

#### Note

The DAC960SX is shipped from the factory with onboard termination of the drive channels enabled on the main controller board and the daughter board (if present). When a differential connection to the host is being used, the single-ended termination for host SCSI ports must remain disabled (see "Terminating the Host Channels" on page 3-4).

- 3. Make sure the jumper *is removed* from J6-6 (Pin 6 on the J6 jumper block) on the distribution board. This setting defines SLP (serial line protocol) mode for the serial port, and is the factory default. (Refer to "Connectors and Jumpers" on page A-1 for a complete description of the J6 jumper block on distribution boards).
- 4. Make sure a jumper *is* installed on J6-7 (Pin 7 on the J6 jumper block). This defines the baud rate as 19200, and is the factory default.
- 5. Make sure a jumper *is* installed on J6-8 (Pin 8 on the J6 jumper block). This defines the controller as Controller 0, and is the factory default.
- 6. Connect the DAC960SX to a power supply.
- 7. Power on the system. Make sure the LCD displays the message STARTUP COMPLETE.

#### Download firmware

- 1. Follow the instructions in Chapter 2 to set up the controller using the default firmware configuration (skip Step 1, "Download Firmware"). Bring the controller to STARTUP COMPLETE.
- 2. From the DOS command line, create a directory for RAIDfx.
- 3. Copy the two files (RAIDFX*NNN*.EXE, where *NNN* is the version number, and INSTALL.EXE) into the directory.
- 4. Run INSTALL.EXE to extract the program files.
- 5. Type:

#### RAIDFX -slp

6. The program opens at the *Select Controller* menu. Use the up and down arrow keys to highlight a DAC960SX shown on the list. It will appear similarly to this:

DAC960SX 00 c0 tn vn.nn-nn

Where *c* is the controller number (0 or 1), *t* is the firmware type, and *v* is the version number.

- 7. Press Enter.
- 8. From the *Main Menu*, highlight Tools and press Enter.
- 9. From the Tools Menu, highlight Firmware and press Enter.
- 10. From the Firmware Menu, highlight Download and press Enter.
- 11. From the *Download Menu*, highlight Select Download File and press **Enter**.
- 12. From *Download File Menu*, highlight the line with the heading File: and press **Enter**.
- 13. The names of all available files that can be downloaded to the DAC960SX will be displayed. Highlight the file with the desired type and version (refer to Table B-1) and press **Enter**.
- 14. The line with the heading File: will be highlighted. Press Enter.
- 15. From the Download Menu, highlight Download and press Enter.
- 16. The program will prompt for a verification. Highlight YES and press **Enter.** The program will confirm that the firmware is being sent

- 17. There will be a similar prompt for a verification to actually download the firmware. Highlight YES and press **Enter.**
- 18. The program will resopond with Programming. There will be a delay for approximately 1 minute. Then RAIDfx will display Programming Complete. Press Enter.
- 19. A prompt box with Reset Controllers? will appear. Highlight YES and press **Enter**.
- 20. Press **Esc** until you reach the prompt Exit Utility? Select YES and press **Enter**.
- 21. Restart RAIDfx. When the *Select Controller* Menu appears, verify that the controller is loaded with the type, version, and build that you flashed.

## Using the SCSI Bus

The RAIDfx utility runs under DOS 6.22 and Windows NT<sup>TM</sup> 4.0. If running under DOS, RAIDfx requires a DOS ASPI driver for the SCSI host adapter. The process for downloading firmware over the SCSI bus is outlined below:

- 1. Follow the instructions in Chapter 2 to set up the controller using the default firmware configuration (skip Step 1, "Download Firmware"). Bring the controller to STARTUP COMPLETE.
- 2. From the DOS command line, create a directory for RAIDFX.
- 3. Copy the two files (RAIDFX*NNN*.EXE, where *NNN* is the version number, and INSTALL.EXE) into the directory.
- 4. Run INSTALL.EXE to extract the program files.
- 5. Type:

#### RAIDFX

6. The program opens at the *Select Controller* menu. Use the up and down arrow keys to highlight a DAC960SX shown on the list. It will appear similarly to this:

DAC960SX 00 c0 tn vn.nn-nn

Where *c* is the controller number (0 or 1), *t* is the firmware type, and *v* is the version number.

- 7. Press Enter.
- 8. From the *Main Menu*, highlight Tools and press Enter.
- 9. From the *Tools Menu*, highlight Firmware and press **Enter**.
- 10. From the *Firmware Menu*, highlight Download and press Enter.
- 11. From the *Download Menu*, highlight Select Download File and press **Enter**.
- 12. From *Download File Menu*, highlight the line with the heading File: and press **Enter**.
- 13. The names of all available files that can be downloaded to the DAC960SX will be displayed. Highlight the file with the desired type and version (refer to Table B-1) and press **Enter**.
- 14. The line with the heading File: will be highlighted. Press Enter.

- 15. From the *Download Menu*, highlight Download and press Enter.
- 16. The program will prompt for a verification. Highlight YES and press **Enter.** The program will confirm that the firmware is being sent
- 17. There will be a similar prompt for a verification to actually download the firmware. Highlight YES and press **Enter.**
- 18. The program will resopond with Programming. There will be a delay for approximately 1 minute. Then RAIDfx will display Programming Complete. Press Enter.
- 19. A prompt box with Reset Controllers? will appear. Highlight YES and press Enter.
- 20. Press **Esc** until you reach the prompt Exit Utility? Select YES and press **Enter**.
- 21. Restart RAIDfx. When the *Select Controller* Menu appears, verify that the controller(s) are loaded with the type, version, and build that you flashed.

#### Note

If this is an upgrade of an existing Dual-Active configuration, both controllers will be flashed at one time.

# Appendix C LCD Messages

| Message                                  | Description                                                                |
|------------------------------------------|----------------------------------------------------------------------------|
| Array will be deleted                    | Quitting before array is created causes session changes to be lost         |
| Cannot Format Drive                      | Invalid choice of drive                                                    |
| Cannot use drive                         | Invalid choice of drive                                                    |
| Cfg changed. Exit ?                      | You have created system drive(s) without initializing them                 |
| Config changed, save before initializing | You need to save your configuration before initializing                    |
| Controller Busy                          | Diagnostics could not be run because controller is busy                    |
| Cur cfg will change                      | Current configuration will change if Save is invoked                       |
| Diagnostics Failed                       | Controller diagnostics failed                                              |
| Entire array used                        | No space to create additional system drives in array                       |
| Error Code : nnnn                        | Diagnostics failed, number indicates type of failure                       |
| Fail:Chk/Rbl in Prog                     | Failure due to a parity check or rebuild already in progress               |
| Failed: Bad EEPROM                       | Failure saving the configuration to EPROM                                  |
| Failed: Bad NVRAM                        | Failure saving the configuration to non-volatile RAM                       |
| Failed: Channel Busy                     | Drive channel is busy                                                      |
| Failed: Check in Prog                    | A parity check is is progress on the addressed system drive                |
| Failed: Disk failed                      | New disk failure                                                           |
| Failed: Drive Dead                       | Failure due to a dead dependent drive                                      |
| Failed: Drv Not Ready                    | Unable to start drive                                                      |
| Failed: Init in prog                     | Failed because an initialization is in progress                            |
| Failed: Invalid Dev                      | Failure due to an invalid device                                           |
| Failed: Invalid SDRV                     | Failure due to a non-redundant or non-existent system drive                |
| Failed: No Device                        | Drive or other device not available                                        |
| Fail: Rbl/Chk in Prog                    | Rebuild failed; another rebuild or parity check is in progress             |
| Failed: Start failed                     | Rebuild failed; drive could not start or is online                         |
| Failed: Unknown SDRV                     | System drive operation failed; affinity is not assigned to this controller |
| Failed: State Changed                    | A change of state has occurred                                             |
| Format Failed                            | Failure on Format function                                                 |
| Illegal Operation                        | Operation is illegal; there is no Master/Slave configuration               |
| Invalid drive                            | Invalid choice of drive                                                    |
| Invalid Device #                         | Invalid device address                                                     |
| Invalid Option                           | A submenu was not selected when required                                   |
| Max SDRVs created                        | Maximum number of logical units have been created                          |
| May delete SDs, OK?                      | The system is prompting for consent to delete an array                     |

| Message              | Description                                                   |
|----------------------|---------------------------------------------------------------|
| No arrays defined    | There are no system drives to delete                          |
| No SDRVs defined     | Invalid configuration                                         |
| No Stat Avail        | No system drive statistics are available                      |
| Partner : booting    | From power-up                                                 |
|                      | Partner is replacement controller                             |
| Partner : active     | Controller-Controller nexus                                   |
|                      | Partner is survivor                                           |
| Partner : failed 0   | Ping Time-out                                                 |
| Partner : failed 1   | Negotiation - get chunk failure                               |
| Partner : failed 2   | Negotiation - SCSI communication failed or cables are wrong   |
| Partner : failed 3   | Negotiation - host ID mismatch                                |
| Partner : failed 4   | Negotiation - SLIP/DIFFL/FBR mismatch                         |
| Partner : failed 5   | Negotiation - disk channels available mismatch                |
| Partner : failed 6   | Negotiation - host channels available mismatch                |
| Partner : failed 7   | Negotiation - firmware version mismatch                       |
| Partner : failed 8   | Negotiation - firmware type mismatch                          |
| Partner : failed 9   | Negotiation - memory size mismatch                            |
| Partner : failed 10  | Negotiation - memory read of partner failed                   |
| Partner : failed 11  | Negotiation - MS_INTNEG command to partner failed             |
| Partner : failed 12  | Kill Partner command received                                 |
| Partner : failed 13  | Partner failed during failback TID handover                   |
| Partner : failed 14  | Partner didn't enter nexus after negotiation complete         |
| Partner : failed 15  | Partner failed for unknown reason                             |
| Partner : failed 16  | Write Back Synchronization Failed on Channel 0                |
| Partner : failed 17  | Write Back Synchronization Failed on Channel 1                |
| Partner : failed 18  | Write Back Synchronization Failed on Channel 2                |
| Partner : failed 19  | Write Back Synchronization Failed on Channel 3                |
| Partner : failed 20  | Write Back Synchronization Failed on Channel 4                |
| Partner : failed 32  | Hot pull of partner detected while nexus active               |
| Partner : failed 33  | Partner absent at boot                                        |
| Partner : failed 34  | Power failed before failover finished                         |
| Partner : removed    | Partner is removed                                            |
| Partner : inserted   | Partner is inserted                                           |
| Saving failed        | Unable to save changes to controller parameters               |
| SBY size too small   | Standby Drive is too small for the existing configuration     |
| SD not inited: exit? | Initialize system drive before exiting the Configuration menu |
| SEr: n               | The number of drive soft errors                               |
| Undefined SDRV       | Invalid system drive selection                                |

# Appendix D Terminal-Emulation Interface

You can perform the configuration functions described in Chapter 3 from a terminal-emulation (VT100 compatible) interface. To configure the serial port for terminal emulation, install a jumper on Pin 6 on the J6 jumper block of the distribution board.

Configure the host settings to the values shown below to ensure proper communications between the terminal and the DAC960SX.

| Terminal     | Requirement         |
|--------------|---------------------|
| Connection   | Null-modem cable    |
| Protocol     | Asynchronous, RS232 |
| Baud rate    | 19,200              |
| Data bits    | 8                   |
| Stop bits    | 2                   |
| Parity       | None                |
| Flow control | None                |

Table D-1. Terminal Interface Requirements and Settings

The DAC960SX built-in utility screens are accessed by sending a Break character from the VT100 terminal keyboard. On some terminals, this is achieved by pressing Ctrl-Break; and some terminal emulation modes may also require you to press the Enter or Return key (refer to the documentation for your specific terminal or terminal emulation software).

The Break command will cause a password prompt to appear on the monitor screen. Since password support is not implemented in this version of the DAC960SX, clear the prompt by pressing Enter or Return to display the DAC960SX main monitor mode screen.

Press Enter or Return again to display the Menu Mode screen.

#### Menu Overview

The menu structure for the terminal interface is the same as the LCD menu structure (see "Menu Structure" on page 4-2). Select items by typing the associated number and pressing Enter.

The n key accesses the next page of a menu when there are more than three items to list.

The information below the INSTRUCTIONS: prompt shows an abbreviated list of other functions and the corresponding key to press for accessing each one.

The ESC key goes back to the previous screen.

| DAC9608X c <i>a</i> - <i>a</i> MB (Ver: <i>nnna</i> ) CONFIGURATION / ADMINISTRATION<br>Partner : Active<br>MESSAGE : |
|----------------------------------------------------------------------------------------------------|
| STARTUP COMPLETE                                                                                                    |
|                                                                                                    |
| OPTIONS :                                                                                                    |
| 1. Configuration<br>2. Administration<br>3. Toolkit                                                                   |
| ENTER PARAMETER :                                                                                                    |
| INSTRUCTION :                                                                                                    |
| Enter option, 'N' for more options, <esc> for previous menu</esc>                                                     |
| INFORMATION :                                                                                                    |
|                                                                                                    |

Figure D-1. VT-100 Screen Display at Start-up

# Appendix E Regulatory Information

# FC Class B Compliance

THIS DEVICE COMPLIES WITH PART 15 OF THE FCC RULES. OPERATION IS SUBJECT TO THE FOLLOWING TWO CONDITIONS:

- 22. THIS DEVICE MAY NOT CAUSE HARMFUL INTERFERENCE, AND
- 23. THIS DEVICE MUST ACCEPT ANY INTERFERENCE RECEIVED, INCLUDING INTERFERENCE THAT MAY CAUSE UNDESIRED OPERATION.

This equipment has been tested and found to comply with the limits for a Class B digital device, pursuant to Part 15 of the FCC rules. These limits are designed to provide reasonable protection against harmful interference in residential installations. This equipment generates, uses, and can radiate radio frequency energy, and if not installed and used in accordance with the instructions, may cause harmful interference to radio communications. However, there is not guarantee that interference will not occur in a particular installation.

If this equipment does cause interference to radio or television equipment reception, which can be determined by turning the equipment off and on, the user is encouraged to try to correct the interference by one or more of the following measures:

- 1. Reorient or relocate the receiving antenna
- 2. Move the equipment away from the receiver
- 3. Plug the equipment into an outlet on a circuit different from that to which the receiver is powered.

If necessary, the user should consult the dealer or an experienced radio/television technician for additional suggestions.

All external connections should be made using shielded cables.

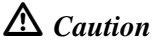

Only equipment certified to comply with Class B (computer input/output devices, terminals, printers, etc.) should be attached to this equipment.

Finally, any changes or modifications to the equipment by the user not expressly approved by the grantee or manufacturer could void the user's authority to operate such equipment.

# FC Declaration of Conformity

| Manufacturer's Name:          | Mylex Corporation                                                                                                    |
|-------------------------------|----------------------------------------------------------------------------------------------------|
| Manufacturer's Address:       | 34551 Ardenwood Blvd.                                                                                                   |
|                               | Fremont, CA94555-3607                                                                                                   |
|                               | USA                                                                                                    |
| Declares that the product:    |                                                                                                    |
| Product Name:                 | 5 Channel RAID Controller                                                                                               |
| Model Number(s):              | DAC960SX Installation Guide, Fab. 550117<br>Rev. A3                                                                     |
| Year of Manufacture:          | 1997                                                                                                    |
| Conforms to the following Pro | oduct Specification(s):                                                                                                 |
| EMC:                          | EN 50081-1:1992/EN 55022:1992 Class B<br>EN 50082-1:1992 - Generic Immunity                                             |
|                               | EN 61000-4-2:1995,4kV CD, 8kV AD<br>EN 50140:1995, 3 V/m, 80 - 1000 MHz, 80%<br>EN 61000-4-4:1995, 0.5kV I/O, 1kV Power |

#### **Supplementary Information:**

The product herewith complies with the requirements to EMC Directive 89/336/EEC

The signed Declaration that the equipment specified above conforms to the cited directive(s) and standard(s) is on file and available for review at the manufacturer's address stated above.

## C€ Community of Europe

CE mark is rated for the DAC960SX Installation Guide as follows:

CISPR 22 Radiated Emission

EN55022, EN5082-1 Generic immunity standard for the following: IEC 801-2 ESD, IEC 801-3 Radiated, and IEC 801-4 EFT/Burst

#### Warning!

This is a Class B product. In a residential environment this product may cause radio interference, in which case the user may be required to take adequate measures.

#### Achtung!

Dieses ist ein Gerät der Funkstörgrenzwertklasse B. In Wohnbereichen können bei Betrieb dieses Gerätes Rundfunkstörungen aufreten, in welchen Fällen der Benutzer für entsprechende Gegenmaßnahmen verantwortlich ist.

#### Avertissement!

Cet appareil est un appareil de Classe B. Dans un environnement résidentiel cet appareil peut provoquer des brouillages radioélectriques. Dans ce cas, il peut être demandé à l'utilisateur de prendre des mésures appropriées.

# Index

#### A

Accessing the LCD Menu 4-4 Applications 1-2 Auto Failback Setting 4-5

#### В

BBU 3-8

#### С

Cabling A-7 Cabling Requirements 2-8 Configuration 2-2, 3-1, 3-3, 4-1, 4-4 saving 4-9 Connectors A-1 Controller Board illustration A-5 jumpers A-5 Controller Failure SCSLIDs 3-2 Controller ID 3-2 Controller Parameter Settings 4-4 changing 4-4 dual-active 4-4 Controller Parameters 4-4 Create Array 4-6 Ctlr Pres/Fault setting 4-4 Ctlr Pres/Flt Sel Setting 4-5

#### D

Daughter Board Jumpers A-6 Distribution Board 3-channel wide or narrow drives, wide differential host A-4 6-channel wide, differential host A-3 6-channel wide, single-ended host A-2 Distribution Board Configuration 3-1 Distribution Boards A-1 J6 jumper block pinouts A-1 Downloading Firmware B-1 Dual Active Cable A-7 **Dual-Active** additional requirements 1-3 automatic synchronization 4-5 bringing partner online 4-10 cable part number and specifications 1 - 3controller configurations 1-3 Controller SCSI IDs 2-10 drive channel connections 1-3 initialize system drives 4-10 power on controllers 3-8 primary and secondary SCSI IDs 3-2 Relinquish Partner 4-10 setting SCSI host target IDs 3-2 using Controller 0 to configure 4-1 **Dual-Active Configuration 3-5 Dual-Active Configurations 2-9 Dual-Active Installations 1-3** Dual-Host Configuration 2-2, B-1

#### Ε

Enclosure 2-10 Error Messages E-1

#### F

Firmware 2-1, 3-1, B-1 Firmware Downloading – SCSI bus B-6 Firmware Downloading – Serial Port B-2 Flashing the Firmware 3-1 Force Simplex 4-4 Front Panel Controls 4-1 Front Panel Function Keys 4-3 Function Keys 4-3

#### Η

Host Port SCSI ID 3-2

Initialize System Drives 4-10

Installation – Before You Begin 3-1 Installation Requirements 1-3 Installing the Controller 3-7

#### J

Jumpers A-1

#### L

LCD Function Keys 4-3 LCD Menu accessing 4-4 LCD Menu Structure 4-2 LCD Messages C-1 LCD messages C-2 LCD Panel 4-1

#### Μ

Menu D-2 Menu Structure 4-2 Mounting Holes 3-7

#### Ρ

Power 3-8 Powering on 3-8 Pre-installation 2-1 Preparing Enclosure 2-10 Preparing SCSI Drives 2-10

#### R

Rails 2-10 Relinquish Partner 4-10 Removing Terminator Jumpers 3-4

#### S

Safety Check 3-7 Saving the Configuration 4-9 SCSI ID 3-2 SCSI ID for Host Ports 3-2 SCSI ID Jumper Settings 3-2 SCSI IDs primary and secondary for dual-active 3-2 SCSI IDs After Controller Failure 3-2 Serial Port cable specifications B-2 configuring 3-3 settings A-1 Serial Port Configuration 3-3 Show Drives 4-5 Single-Host Configuration 2-2, B-1 Specifications DAC960SX 1-4 STARTUP COMPLETE 3-8

#### Т

Terminal Interface D-1 Terminal Interface Menu D-2 Termination 2-7, 3-4 disk channel SCSI buses 3-4 removing internal single-ended jumpers 3-4 Troubleshooting Checklist 3-8

#### U

UNIX Support 2-2 UNIX support B-1 User-supplied Items 1-3

#### V

VT-100 Interface D-1 VT-100 Menu D-2

# **MYLEX** DAC960 Problem Report

Use the Mylex fax number (510) 745-7715 to transmit this form to the Technical Services Department, or mail to Mylex Corporation, Technical Services Department, 34551 Ardenwood Blvd., Fremont, CA 94555-3607

| Customer Identificati            | on         | DAC960                     | Identification                  |
|----------------------------------|------------|----------------------------|---------------------------------|
| Name:                            |            | Date:                      | Purchase Date:                  |
| Company:                         |            | Model                      |                                 |
| Address:                         |            | Invoice Number:            |                                 |
|                                  |            | Serial Number:             |                                 |
|                                  |            | Firmware Type, Version,    | Build:                          |
| Country:                         |            | RAM Size:                  |                                 |
|                                  |            | Disk Drives (Make/Mode     | I/Sizes):                       |
| Phone Number:                    |            |                            |                                 |
| Fax Number:                      |            |                            |                                 |
| Priority of Problem:             |            |                            |                                 |
| Configuration I                  | nformati   | on (Controller Param       | eter Settings)                  |
| Auto Rebuild Management          | Fault Mar  | nagement                   | SCSI Active Negation            |
| Controller Read Ahead            | Super Re   | ad Ahead                   | Command Tag, Chan 0             |
| Command Tag, Channel 1           | Command    | d Tag, Channel 2           | Command Tag,<br>Channel 3       |
| Command Tag, Channel 4           | Force 8 B  | 3it, Channel 0             | Force 8 Bit, Channel 1          |
| Force 8 Bit, Channel 2           | Force 8 B  | Bit, Channel 3             | Force 8 Bit, Channel 4          |
| Conservative Cache               | Force Sim  | nplex                      | Soft Reset                      |
| Install Abort                    | Broad Re   | assign                     | Controller Present/Fault        |
| Auto Failback                    | SCSI Tra   | nsfer, Channel 0           | SCSI Transfer, Channel 1        |
| SCSI Transfer, Channel 2         | SCSI Tra   | nsfer, Channel 3           | SCSI Transfer, Channel 4        |
| Spinup                           | Stripe Siz | .e                         | Block Size                      |
| Start Option                     | Rebuild R  | <b>Rate</b>                | Serial Channel A                |
| Cntrl. Present/Fault Select      | Host Res   | t Delay                    |                                 |
|                                  | Arra       | y Configuration            |                                 |
| For each pack, provide: pack nur | nber, SCS  | I channel and ID of physic | al drives configured into pack. |

#### System Drive Configuration

For each system drive, provide: system drive number, size, RAID level, write cache policy (WT/WB), SD Affinity:

|                                                                | Host Configuration             |                                             |
|----------------------------------------------------------------|--------------------------------|---------------------------------------------|
| Host type                                                      | Host OS level                  | HBA LUN queue depth                         |
| File system type                                               | HBA vendor and model           | HBA driver version                          |
| Type of I/O (random/sequential, read/<br>write)                |                                | Host OS service packs/<br>patches installed |
| Additional Information. Please a output, and a SCSI bus trace. | attach configuration data stru | ctures, diagnostic/debug                    |
| Benchmark utility                                              | Affected Mylex documentation   | Error codes returned?                       |
| Any error messages displayed on the LCD panel?                 | Is the problem reproduceable?  | Affected Direct Commands                    |
| Step-by-step instructions to reproduce                         |                                |                                             |
| D                                                              | escription of Problem          |                                             |
|                                                                |                                |                                             |

#### **Mylex Warranty - Customer Policy**

Thank you for purchasing this Mylex product for your computer system. In addition to this high-quality product, your purchase entitles you to the warranty coverage set forth herein. In order to provide this warranty coverage, and to indicate your acceptance of this warranty, we must have the attached Warranty Registration Card completed and returned to us within 15 days of your purchase. Also, in order for us to provide you the highest level of service, we must know where you purchased your MYLEX product.

#### **Three Year Limited Warranty**

If at any time during the thirty six month period immediately following the date of original purchase of the MYLEX product enclosed herewith (the "PRODUCT") you discover one or more defects in the material or workmanship, MYLEX will repair, or at MYLEX's sole option, replace the PRODUCT. If the PRODUCT fails to operate at any time within seven days after the date of its original purchase, it will be replaced by MYLEX. Such repair or replacement will be your sole remedy against MYLEX, and MYLEX's only liability to you, for any failure or malfunction of the PRODUCT. The warranty set forth in this paragraph will be void if:

- 1. The PRODUCT has been installed in an improper manner or in an improper operating environment.
- 2. The PRODUCT has been modified or repaired by any party other than MYLEX or a MYLEX factory authorized service center.
- 3. The PRODUCT has been damaged.

Some MYLEX products will have a Warranty Expiration Date label affixed to the product itself. When present, the warranty period will extend through the last day of the month indicated.

This warranty will not apply to, and MYLEX provides no warranty for, any BIOS, software, ROM-based firmware, or any other PRODUCT developed or manufactured by any third party, whether included with this PRODUCT or not. Such warranty or warranties as are provided by third parties, to the extent permitted thereby, shall be made available, and are hereby assigned, by MYLEX to the purchaser of this PRODUCT.

If MYLEX issues a revision to the BIOS, firmware or software included with this PRODUCT within 30 days of your purchase, MYLEX will replace such firmware at no charge except handling fees.

#### **Out of Warranty Service**

Mylex products which are ineligible for warranty service may be serviced by MYLEX according to our standard price list, as modified from time to time. A current copy of the standard price list is available from the Technical Support Department.

#### Limitation of MYLEX Liability

MYLEX's liability arising from the sale, use and disposition of this PRODUCT shall in no event exceed the amount paid to MYLEX for this PRODUCT. MYLEX assumes no liability for damages arising from the use or failure of any MYLEX product. The WARRANY DESCRIBED ABOVE CONSTITUTES THE ONLY WARRANY MADE BY MYLEX. MYLEX EXPRESSLY DISCLAIMS ANY AND ALL OTHER WARRANTIES OF ANY KIND WHATSOEVER, WHETHER EXPRESSED OR IMPLIED, INCLUDING WARRANTIES OF MERCHANT-ABILITY AND FITNESS FOR A PARTICULAR PURPOSE, WHICH ARE HEREBY EXPRESSLY EXCLUDED. IN NO EVENT WILL MYLEX BE LIABLE FOR INCIDENTAL, SPECIAL OR CONSEQUEN-TIAL DAMAGES (INCLUDING WITHOUT LIMITATION LOSS OF DATA, USE, OR INCOME), EVEN IF ADVISED OF SUCH DAMAGES IN ADVANCE. Your sole remedies shall be as provided herein.

#### **Returned Merchandise Procedures**

If you suspect that there is a defect in the material or workmanship of this PRODUCT, you should contact the person or company from which you purchased it. That person or company may be able to solve the problem and if not, will be able to contact us for technical assistance or repair.

If it is determined that the PRODUCT must be returned to MYLEX for repair or replacement, contact MYLEX's Technical Support Department at 510-608-2400 before it is returned. Each returned item must have a separate Return Merchandise Authorization (RMA) number, provided by MYLEX.

The following rules apply to all returned items:

1. The PRODUCT must be returned either in its original packaging or in other packaging which is appropriate for the PRODUCT and the manner of shipment, and the RMA number must be displayed prominently on the outside of each such package.

2. If a PRODUCT is determined to be ineligible for warranty service, the customer will be notified before any further action is taken with the PRODUCT.

3. MYLEX will not be responsible for any loss or damage to property shipped with the RMA PRODUCT not originally sold by MYLEX (e.g., coprocessor chips, peripheral boards, memory modules, enclosures, power supplies, or any other accessories or attached items).

4. Any item returned to MYLEX without a valid RMA number will be returned to the shipper.

Products shipped to MYLEX must be shipped or mailed at the shipper's risk, freight prepaid, to the address below.

Mylex Corporation 34551 Ardenwood Blvd. Fremont, California U.S.A. 94555-3607

Mylex will pay for return freight via such carrier as MYLEX shall deem appropriate.

#### **Technical Support**

Technical support, to assist you in resolving problems with MYLEX products, is now available through MYLEX's Technical Support Department. In the U.S.A., the Technical Support Department can be reached by telephone at (510) 608-2400, by FAX at (510) 745-7715, or by e-mail at support@mylex.com. Current hours of operation, which are subject to change, are from 6:00 a.m. to 6:00 p.m. Pacific Time, Mondays through Fridays, excluding U.S.A. national holidays. Many problems can also be solved using the Mylex Web site (http://www.mylex.com), which has a support area available 24 hours a day for interactive technical support.

Included with the shipment of most MYLEX products is a System Problem Report (SPR) form. When contacting the Technical Support Department for assistance with an installation or compatibility problem, we recommend that this form be completed and sent by facsimile or mail to MYLEX. Completion of this form will allow our Technical Support Department to solve most technical problems expeditiously.

Mylex will make reasonable efforts to address compatibility problems which may arise with respect to third party products, but shall not be responsible for the compatibility of its products with the products of any third party. Customers are advised to verify each product's compatibility with their installation before committing to any particular procurement plan.

| To validate your warranty and receive any future 1 purchase. (Please Print)                                     | pdates concerning your product, you must complete an | d return this Warranty Registration Card within 10 days of |
|----------------------------------------------------------------------------------------------------|------------------------------------------------------|------------------------------------------------------------|
| NAME:                                                                                                    | COMPANY                                              |                                                            |
| ADDRESS:                                                                                                    | CITY:                                                |                                                            |
| STATE:                                                                                                    | ZIP CODE:                                            | COUNTRY:                                                   |
| TELEPHONE:                                                                                                    | FAX NO:                                              | E-MAIL:                                                    |
| DATE PURCHASED:                                                                                                 | MODEL NO:                                            | SERIAL NO:                                                 |
| PURCHASED FROM:                                                                                                 |                                                      |                                                            |
| ADDRESS:                                                                                                    | CITY:                                                |                                                            |
| STATE:                                                                                                    | ZIP CODE:                                            | COUNTRY:                                                   |
| In order for Mylex to better serve your needs, ple<br>1. How did vou first learn about MYLEX product            | tse complete the following:<br>s?                    | 10. Have vou ever purchased Mylex products in the past?    |
| ☐ Advertisement (Name of Pub)                                                                                   | □ Article Review □ Friend                            |                                                            |
| 🗖 Retailer                                                                                                    | □ Salesperson □ Other                                | If yes, which products?                                    |
| 2. Where will this product be used?                                                                             |                                                      | 11. Who purchased this product?                            |
| 🗖 Home 🔲 Workplace                                                                                              |                                                      | 🗖 Individual 🔲 Company                                     |
| 3. What other brands, if any, did you consider?                                                                 |                                                      |                                                            |
| 4. Please indicate the most common uses of your                                                                 | system:                                              | Ć                                                          |
| L Personal                                                                                                    | Graphics (CAD/CAM or Business Graphics)              | Accounting                                                 |
| U Data Retrieval U Multi-User                                                                                   | 📙 Multi-Tasking                                      | 📙 Database                                                 |
| <ol> <li>Which factor most influenced your purchase?</li> <li>Commany Paintation</li> </ol>                     | - Hantings (1 jet)                                   | Darformanza                                                |
| 6. What does your computer system include? (Ple                                                                 | ase specify brand and model)                         |                                                            |
| System Unit                                                                                                    | L Peripherals                                        |                                                            |
| Monitor Monitor                                                                                                 | Operating System_                                    |                                                            |
| <ol> <li>What add-one of peripherats are you most cons</li> <li>What best describes your occupation?</li> </ol> |                                                      |                                                            |
| ☐ Management/Administration ☐ Sale<br>9. Do you have any comments or suggestions? _                             | ss/Service D Technical-Scientific/Engineering        | MIS      Other                                             |
|                                                                                                    |                                                      |                                                            |

WARRANTY REGISTRATION CARD

P/N: 772058-03 7-96

Printed in U.S.A.

Place Postage Here

# Mylex Corporation

Mylex Corporation Customer Service Dept. 34551 Ardenwood Blvd. Fremont, CA 94555-3607